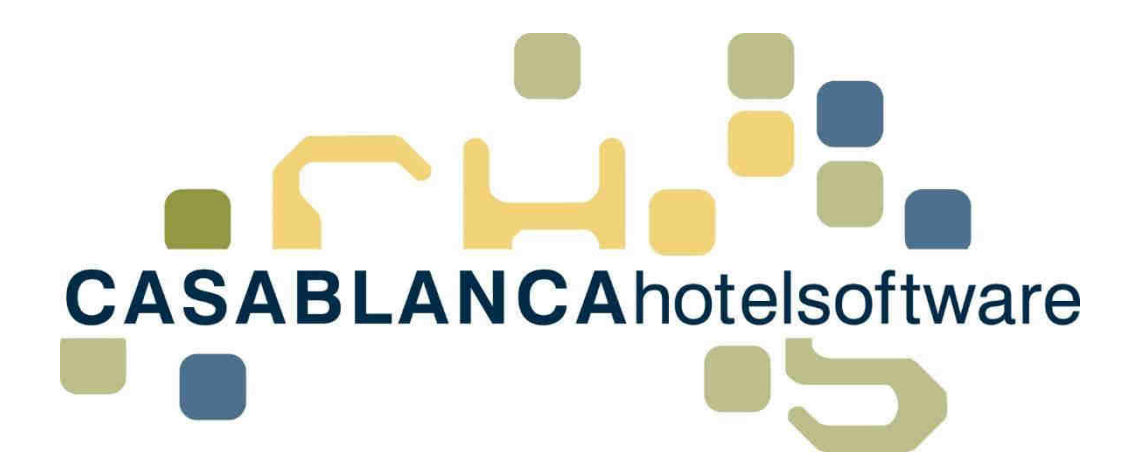

# BESCHREIBUNG Rechnungen / Rechnungslegung

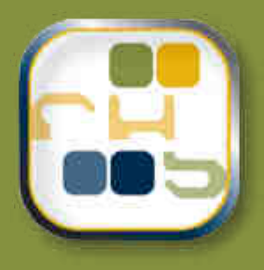

## Casablanca Hotelsoftware Rechnungslegung

(Letzte Aktualisierung: 21.02.2017)

## 1 Inhaltsverzeichnis

| 2 |    | Rec   | hnu   | ng erstellen                                                    | .3 |
|---|----|-------|-------|-----------------------------------------------------------------|----|
|   | 2. | .1    | Rec   | hnung mit Rechnungsnummer für alle Leistungen erstellen         | 3  |
|   |    | 2.1.2 | L     | Rechnungsadresse ändern                                         | 3  |
|   |    | 2.1.2 | 2     | Rechnungstyp (mit Rechnungsnummer) einstellen                   | 4  |
|   |    | 2.1.3 | 3     | Texte auf der Rechnung hinzufügen                               | 4  |
|   |    | 2.1.4 | 1     | Meldezettelnummer & Steuerauswertung                            | 4  |
|   |    | 2.1.5 | 5     | Summen & Zahlungsmittel auswählen                               | 5  |
|   |    | 2.1.6 | 5     | Rechnung erstellen                                              | 6  |
|   |    | 2.1.7 | 7     | Drucken, Speichern und Versenden (E-Mail) der Rechnung          | 7  |
|   |    | 2.1.8 | 3     | Anzeige der Rechnungsnummer am Konto (Rechnung nochmals öffnen) | 7  |
|   | 2. | .2    | Info  | rechnung erstellen                                              | 7  |
| 3 |    | Rec   | hnu   | ngen ausgleichen, anpassen & stornieren                         | .8 |
|   | 3. | .1    | Rec   | hnung ausgleichen                                               | 8  |
|   | 3. | .2    | Aus   | geglichene Rechnung drucken                                     | 9  |
|   | 3. | .3    | Rec   | hnung stornieren1                                               | 0  |
|   | 3. | .4    | Leis  | tungen eines Kontos auf mehrere Rechnungen aufteilen 1          | 2  |
| 4 |    | Rec   | hnu   | ngseinstellungen1                                               | 3  |
|   | 4. | .1    | Reg   | isterkarte "Einstellungen" 1                                    | 3  |
|   | 4. | .2    | Butt  | on "Optionen" 1                                                 | 4  |
|   | 4. | .3    | Butt  | on "Vorlagen" – Druck(er)optionen 1                             | 5  |
|   |    | 4.3.2 | L     | Vorlagen auswählen                                              | 15 |
|   |    | 4.3.2 | 2     | Druckoptionen                                                   | 15 |
|   |    | 4.3.3 | 3     | Schächte zuweisen                                               | 16 |
|   |    | 4.3.4 | 1     | Adressfeld-Markierung & Faltmarken drucken                      | 16 |
| 5 |    | Kon   | nprir | nierung – Leistungen für Rechnungen zusammenfassen1             | 7  |

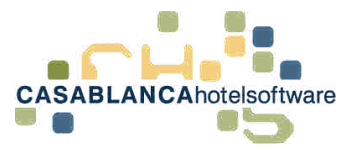

## 2 Rechnung erstellen

# 2.1 Rechnung mit Rechnungsnummer für alle Leistungen erstellen

| 🔄 Konto  |                                      |          |         |             |            |                        |            |            |
|----------|--------------------------------------|----------|---------|-------------|------------|------------------------|------------|------------|
| 5        | TART Einstellur                      | ngen     |         |             |            |                        |            |            |
| Spechern | 📴 Log<br>🔔 Reservierung<br>🖶 Drucken | Rec Jung | Reu Neu | Arrangement | Stornieren | <b>D</b><br>Rúckgángig | uberleiten | 🕮 Sodata 🔹 |
|          | Main                                 |          |         |             | Fu         | nitionen               |            |            |

Um eine Rechnung zu erstellen, wird auf den Button "Rechnung" geklickt. (Mit dem "Blatt"-Symbol werden alle Leistungen ohne Rechnungsnummer für die Rechnung verwendet)

Mit dem Pfeil kann ausgewählt werden, ob nur von markierten Zeilen eine Rechnung erstellt werden soll, oder ob alle Leistungen abgerechnet werden sollen.

### 2.1.1 Rechnungsadresse ändern

|          | Adresse   |              |
|----------|-----------|--------------|
| Тур      | Firma     |              |
| Vorschau | Privat    |              |
| -        | Firma     |              |
|          | Andere    |              |
|          | Si        | emensstraße  |
|          | 800       | 04 München   |
|          |           | Deutschland  |
|          | z.H. Mari | a Musterkopf |

Die Rechnungsmaske öffnet sich. Rechts kann zwischen den Rechnungsadressen gewechselt werden, falls beim Gast eine "Firma" hinzugefügt wurde. Mit "Andere" wird eine leere Gästekartei geöffnet, die frei bearbeitet werden kann.

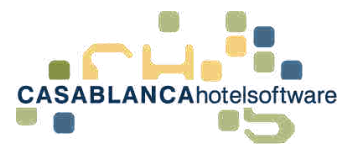

### 2.1.2 Rechnungstyp (mit Rechnungsnummer) einstellen

|         | Allgemein             |              |
|---------|-----------------------|--------------|
| Datum   | 16.01.2017            | 岱            |
| RKSV    | Haupt-Registrierkasse |              |
| Nummer  | Automatisch           | *            |
| Vorlage | Privat                |              |
| Kopien  | 1                     | 1            |
| Texte   | 1 🥖 2 🥖               | 3 🥖<br>Druck |

Hier können allgemeine Optionen zur Rechnung eingestellt werden.

"**Nummer**": Um die Rechnung mit Rechnungsnummer zu erstellen, muss "Automatisch" ausgewählt werden.

### 2.1.3 Texte auf der Rechnung hinzufügen

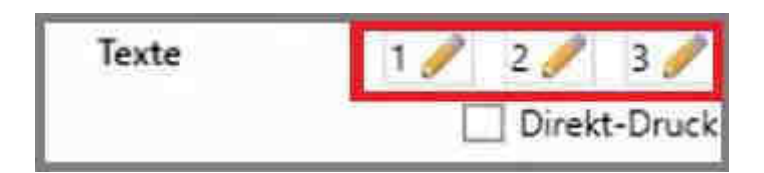

Mit diesen Buttons könnten noch Texte auf der Rechnung hinzugefügt werden. Am besten sollten die drei Möglichkeiten auf einer Info-Rechnung (siehe 6.2 Inforechnung erstellen) getestet werden, um die Formatierung anzupassen.

### 2.1.4 Meldezettelnummer & Steuerauswertung

|                | Zusatz     |   |       | Steuerauswertung |        |        |  |  |  |  |
|----------------|------------|---|-------|------------------|--------|--------|--|--|--|--|
| Anreise        | 24.12.2016 | ß | %     | MWST             | Netto  | Brutto |  |  |  |  |
| Abreise        | 31.12.2016 | 凿 | 0,00  | 0,00             | 21,00  | 21,00  |  |  |  |  |
| I down alter I |            |   | 10,00 | 15,27            | 152,73 | 168,00 |  |  |  |  |
| eldezettel     |            |   | 13,00 | 77,31            | 594,69 | 672,00 |  |  |  |  |
|                |            |   |       | 92.58            | 768.42 | 861.00 |  |  |  |  |

Falls Sie das elektronische Meldewesen von Casablanca verwenden, wird im Feld "Meldezettel" automatisch die Meldezettel-Nummer eingetragen.

Rechts davon ist die Steuerauswertung zur Kontrolle dargestellt.

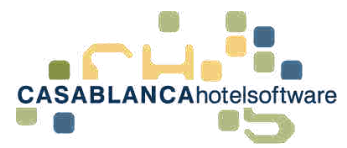

### 2.1.5 Summen & Zahlungsmittel auswählen

| Summen      |           | Zahlungsm | nttel |
|-------------|-----------|-----------|-------|
| <b>C</b>    | 051.00.5  | 00        | w.    |
| Summe       | 801,00 €  |           |       |
| Anzahlungen | -300,00 € |           |       |
| Offen       | 561,00 €  |           |       |

Hier werden nochmals die Summen angezeigt. Ist noch ein Betrag offen, kann mit dem grünen "+"-Symbol eine Zahlung hinzugefügt werden.

| Artikel              |                                                                                                    |                                                                                                    |
|----------------------|----------------------------------------------------------------------------------------------------|----------------------------------------------------------------------------------------------------|
| Artikelgruppenfilter | Artikel                                                                                                    | Informationen                                                                                            |
| (Alle)               | Code     T     Bezeichnung     T       2     Bar-Anzahlung     6       6     Baruslage       4     Barzahlung       26     Kassabuch       3     Bank-Anzahlung 13%       53     Bank-Anzahlung Rücküberweisung       5     Bankzahlung       14     Gutschein eingelöst       9     Amex       10     Diners       11     Eurocard       7     Mastercard       8     Visa | Bezeichnung Bar-Anzahlung<br>Artikelnummer 2<br>Steuersatz<br>Standardbetrag<br>Preise<br>Von Bis Betrag |

Die neue Maske öffnet sich und der offene Betrag wurde automatisch ausgewählt. Nun muss nur mehr die Zahlungsart ausgewählt werden und mit "Ok" bestätigt werden.

**ACHTUNG!** Falls der Betrag auf mehrere Zahlungsmittel aufgeteilt wird (Beispiel: 200.- Barzahlung & 300.- Kreditkarte), öffnet sich nach dem Bestätigen der ersten Zahlungsart sofort ein neues Fenster, wo der Restbetrag abgerechnet werden kann.

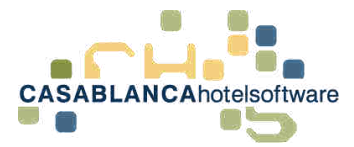

### 2.1.6 Rechnung erstellen

|                                            | Allgemein                                                                                                    |                                                             |                  |                             | Adr                                                           | esse                                         |                                                    |           |  |
|--------------------------------------------|----------------------------------------------------------------------------------------------------|-------------------------------------------------------------|------------------|-----------------------------|---------------------------------------------------------------|----------------------------------------------|----------------------------------------------------|-----------|--|
| Datum                                      | 16.01.2017                                                                                                    | 田                                                           | T                | уp                          | Privat                                                        |                                              |                                                    | ,         |  |
| RKSV                                       | Haspt-Registrierkenne                                                                                                  |                                                             | Vorschau         |                             |                                                               | 1                                            | C Kon                                              | C Kontakt |  |
| Nummer                                     | Automatisch                                                                                                    | *                                                           |                  |                             |                                                               |                                              | Frau                                               | Dr        |  |
|                                            |                                                                                                    | 9                                                           |                  |                             |                                                               | Maria                                        | Musterk                                            | opf       |  |
| Vorlage                                    | Privat                                                                                                    |                                                             |                  |                             |                                                               | 2.0                                          | Öde                                                | : 58      |  |
| Kopien                                     | 1                                                                                                    |                                                             |                  |                             |                                                               | 045                                          | Östern                                             | eich      |  |
| Texte                                      | 1 / 2 /                                                                                                    | 3 🥜<br>t-Druck                                              |                  |                             |                                                               |                                              |                                                    |           |  |
| Texte                                      | 2 Direk                                                                                                    | 3 🥜<br>t-Druck                                              |                  |                             | Steuerau                                                      | swertun                                      | 9                                                  |           |  |
| Texte<br>Anreise                           | 2/05atz<br>24.12.2016                                                                                                  | 3 🥜<br>t-Druck                                              |                  | ×.                          | Steverau<br>MWST                                              | Netto                                        | 9<br>Brutto                                        |           |  |
| Texte<br>Anreise<br>Abreise                | 24.12.2016                                                                                                    | 3 🎤<br>t-Druck                                              |                  | %                           | Steverau<br>MWST<br>0,00                                      | Netto<br>21,00                               | 9<br>Brutto<br>21,00                               |           |  |
| Texte<br>Anreise<br>Abreise<br>Meidezettel | 24.12.2016<br>31.12.2016                                                                                               | 3 🥖<br>t-Druck<br>節                                         |                  | %<br>0,00<br>10,00          | MWST<br>0,00<br>15,27                                         | Netto<br>21,00<br>152,73                     | 9<br>Brutto<br>21,00<br>168,00                     |           |  |
| Texte<br>Anreise<br>Abreise<br>Meldezettel | 24.12.2016                                                                                                    | 3 🥖<br>t-Druck                                              |                  | %<br>0,00<br>10,00<br>13,00 | Steuerau<br>MWST<br>0,00<br>15,27<br>77,31<br>92,58           | Netto<br>21,00<br>152,73<br>594,69<br>768,42 | 9<br>Brutto<br>21,00<br>168,00<br>672,00<br>861,00 |           |  |
| Texte<br>Anreise<br>Abreise<br>Meldezettel | 24.12.2016<br>31.12.2016                                                                                               | 3 🥖<br>t-Druck                                              |                  | %<br>0,00<br>10,00<br>13,00 | Steuerau<br>MWST<br>0,00<br>15,27<br>77,31<br>92,58<br>Zahlun | Netto<br>21,00<br>152,73<br>594,69<br>768,42 | 9<br>Brutto<br>21,00<br>168,00<br>672,00<br>861,00 |           |  |
| Texte<br>Anreise<br>Abreise<br>Meldezettel | 24122016<br>31.122016<br>Summer                                                                                        | 3 🖋<br>t-Druck                                              |                  | %<br>0,00<br>10,00<br>13,00 | Steverau<br>MWST<br>0,00<br>15,27<br>77,31<br>92,58<br>Zahlun | Netto<br>21,00<br>152,73<br>594,69<br>768,42 | 9<br>Brutto<br>21,00<br>168,00<br>672,00<br>861,00 |           |  |
| Texte<br>Anreise<br>Abreise<br>Meldezettel | 1         2           Direk         24:12:2016           31:12:2016         31:12:2016           Summer         Summer | 3<br>t-Druck<br>10<br>11<br>10<br>10<br>10<br>10<br>10<br>1 | 1<br>1<br>Barzat | %<br>0,00<br>13,00          | Steuerau<br>MWST<br>0,00<br>15,27<br>77,31<br>92,58<br>Zahlun | Netto<br>21,00<br>152,73<br>594,69<br>768,42 | 9<br>Brutto<br>21,00<br>168,00<br>672,00<br>861,00 | 2         |  |

Sind alle Beträge ausgeglichen, kann die Rechnung mit "Ok" erstellt werden.

| 🔄 invoice.trids      |                                                            |                                                                                                    |                                                                            |                                |                                                                    |                                                                      |                                             |      |       | ×    |
|----------------------|------------------------------------------------------------|----------------------------------------------------------------------------------------------------|----------------------------------------------------------------------------|--------------------------------|--------------------------------------------------------------------|----------------------------------------------------------------------|---------------------------------------------|------|-------|------|
| 1 🕅 (l. 1 ez 🕨 🕅 🚔 🗮 | 🗟 🔒 · .                                                    |                                                                                                    |                                                                            |                                |                                                                    |                                                                      |                                             |      |       |      |
|                      | Em De                                                      |                                                                                                    |                                                                            |                                |                                                                    | 8                                                                    |                                             |      |       |      |
|                      | Musterkopf Maria<br>Öde 58<br>6491 Schönwies<br>Osterreich |                                                                                                    |                                                                            |                                |                                                                    |                                                                      | 0025000                                     |      |       |      |
|                      | Rechnung: 9<br>Aufenthalt: 24 12 20                        | 16 - 31 12 2016                                                                                         |                                                                            |                                |                                                                    | 16.01.2017.05                                                        | 37:16                                       |      |       |      |
|                      | 21 Personen<br>102 2 Erwachsene                            | Beschreibung<br>Bank Anzahlung<br>Übernachtung Frühstück<br>exkl. Ortstaxe<br>Berzahlung<br>Bankzahlung | Datum<br>14.01.17<br>24.12.16/31.12.16<br>24.12.16<br>16.01.17<br>16.01.17 | Mange<br>1<br>7<br>7<br>1<br>1 | Press<br>-300,00 €<br>120,00 €<br>-300 €<br>-320,00 €<br>-241,00 € | Gesamt<br>-300,00 €<br>840,00 €<br>21,00 €<br>-320,00 €<br>-241,00 € | R %<br>0,00<br>0,00<br>0,00<br>0,00<br>0,00 |      |       |      |
|                      |                                                            |                                                                                                    |                                                                            | Þ                              |                                                                    |                                                                      |                                             | <br> | 100 1 | × 14 |

Die Rechnung wird geöffnet und kann gedruckt werden.

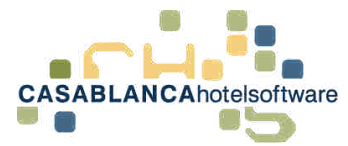

### Seite |7

### 2.1.7 Drucken, Speichern und Versenden (E-Mail) der Rechnung

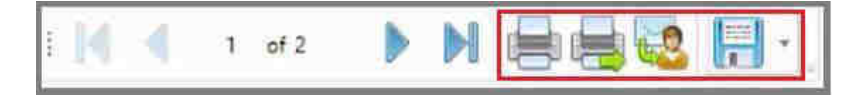

Hier gibt es nun 4 Möglichkeiten (von links nach rechts):

- 1) Druckeroptionen auswählen und Druck
- 2) Direkt-Druck mit den Voreinstellungen
- 3) Rechnung per E-Mail senden: Es öffnet sich eine neue E-Mail mit der Rechnung im Anhang (Hauptgast E-Mail-Adresse wird verwendet)
- 4) Abspeichern in verschiedenen Formaten (z.B.: PDF)

### 2.1.8 Anzeige der Rechnungsnummer am Konto (Rechnung nochmals öffnen)

| Konto<br>ST | ART Einste                    | Rungen        |              |               |                                          |   |                                       |                  |                   |                   |        |              | - 0 >                                                   |
|-------------|-------------------------------|---------------|--------------|---------------|------------------------------------------|---|---------------------------------------|------------------|-------------------|-------------------|--------|--------------|---------------------------------------------------------|
|             | Eng<br>Beservierun<br>Drucken | Anthy Recting | numar Neu    | , Linger      | O D                                      | 1 | avietee                               | <b>V</b><br>Meng | e Gumma D         | tina i            | Aut    | 1 Ab         | Sprache Deutsch 2. Währung Euro Abgemein Kompriinierung |
|             | Main                          |               | -            |               | Funktionen                               |   |                                       |                  | Split             |                   | Sorti  | erung        | Ansicht                                                 |
| 0/%         | 102 : Musterko                | opf Maria     |              |               |                                          |   |                                       |                  |                   |                   |        |              | Split 🤤                                                 |
|             | Rechnum Y                     | Zir Y         | Name Y       | Code T        | Text                                     | Y | Datum                                 | 6 7              | Preis T           | Zws. Y            |        | % T          | Rechnungen                                              |
|             | 9<br>9                        | 102           | Musterkopf I | 3<br>2 Erwach | Bank-Anzahlung<br>Übernachtung Frühstück |   | 14.01.2017<br>24.12.2016 - 31.12.2016 | 17               | -300,00<br>120,00 | -300,00<br>840,00 | 4<br>4 | 0,00<br>0,00 | Sicht auf Rechnung                                      |
|             | 9                             |               |              | 1             | Barzahlung                               |   | 24.12.2016                            | 7                | 3,00              | 21,00             | ŧ      | 0,00         | Elemente / Seite: 20 0 (0)                              |
|             | 0                             |               |              | 5             | Bankzablung                              |   | 16.01.2017                            | 1                | -241.00           | -241.00           | *      | 0.00         | Datum T Mr. T Sum T Offe                                |

In dieser Spalte wird die Rechnungsnummer angezeigt. Mit Rechtsklick  $\rightarrow$  "Rechnung nochmals drucken" kann die Rechnung erneut geöffnet und ggfs. gedruckt werden.

### 2.2 Inforechnung erstellen

Dem Gast kann eine Inforechnung zur Überprüfung der Leistungen ausgehändigt werden. Die Inforechnung wird gleich wie eine Rechnung mit Rechnungsnummer erstellt. Der einzige Unterschied besteht darin, dass bei einer Info-Rechnung (auch Proforma-Rechnung genannt) keine Rechnungsnummer vergeben wird und nur zum Zweck der Überprüfung dient (nicht rechtskräftig!).

|         | Allgemein             |       |
|---------|-----------------------|-------|
| Datum   | 16.01.2017            | 闅     |
| RKSV    | Haupt-Registrierkasse | 3     |
| Nummer  | Info                  | Ŧ     |
| Vorlage | Privat                | . *   |
| Kopien  | 1                     |       |
| Texte   | 1 🥒 2 🥒 🗄             | 3 🥖   |
|         | Direkt-I              | Druck |

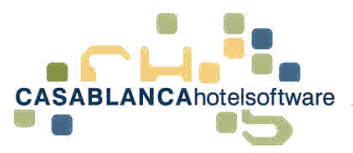

# 3 Rechnungen ausgleichen, anpassen & stornieren

## 3.1 Rechnung ausgleichen

| START Einstel                                      | ungen<br>Fect            | i 🏤                                    | Arrangen                                                         | sent Scorrect                                                                                              | D<br>micigarege Di                                                                                                   | illi Ministri •<br>Routschein                                                                                                    | V                     | e Series (                                                           | Second P                                                             | fici<br>Aut | ) ito<br>omatisch                                    | Sprache Deutsch<br>2. Währung Euro | Altgemein Komprimierung                                                                                                    |
|----------------------------------------------------|--------------------------|----------------------------------------|------------------------------------------------------------------|----------------------------------------------------------------------------------------------------|----------------------------------------------------------------------------------------------------|----------------------------------------------------------------------------------------------------|-----------------------|----------------------------------------------------------------------|----------------------------------------------------------------------|-------------|------------------------------------------------------|------------------------------------|----------------------------------------------------------------------------------------------------|
| Main                                               |                          | Thomas                                 |                                                                  | 1                                                                                                    | unktionen                                                                                                    |                                                                                                    |                       | Spirt                                                                |                                                                      | Sort        | serung                                               |                                    | Ansicht                                                                                                    |
| Rechnum T                                          | Zie T                    | Name T                                 | Code T                                                           | Text                                                                                                    | T                                                                                                    | Datum                                                                                                    | N T                   | Preis T                                                              | Zws. Y                                                               |             | 2.7                                                  | Rechr                              | hunden                                                                                                    |
| 20<br>20<br>20<br>20<br>20<br>20<br>20<br>20<br>20 | 101<br>102<br>103<br>104 | Mustermann<br>Mustermann<br>Mustermann | 2 Erwach<br>1<br>2 Erwach<br>1<br>2 Erwach<br>1<br>2 Erwach<br>1 | Ubernachtung<br>escl - Orts<br>Übernachtung<br>escl - Orts<br>Übernachtung<br>rescl - Orts<br>Übernachtung | Frühstück<br>taxe<br>Frühstück<br>axe<br>Frühstück<br>axe<br>Frühstück<br>Neu<br>Ändern<br>Stornieren<br>Rückgänging | 31.12.2016 - 03.01.2017<br>31.12.2016 - 03.01.2017<br>31.12.2016 - 03.01.2017<br>31.12.2016 - 03.01.2017<br>31.12.2016 - 03.01.2017<br>31.12.2016 - 03.01.2017<br>21.12.2016 - 03.01.2017 | 3 3 3 3 3 3 3 3 3 3 3 | 120,00<br>3,00<br>120,00<br>3,00<br>120,00<br>3,00<br>120,00<br>3,00 | 360,00<br>9,00<br>360,00<br>9,00<br>360,00<br>9,00<br>360,00<br>9,00 |             | 0,00<br>0,00<br>0,00<br>0,00<br>0,00<br>0,00<br>0,00 | Berner<br>0ff                      | ✓ Nicht auf Rechnung           tte / Seite:         20 2 (9)           1         Datum:         Y           2         Datum:         Y           1         Datum:         Y           1         Datum:         Y           1         Datum:         Y           1         Datum:         Y           1         Datum:         Y           1         Datum:         Y           1         Datum:         Y           1         21.01.2017         20           1476.00         147 |
|                                                    |                          |                                        |                                                                  |                                                                                                    | Überleiten<br>Gehe zu Übe<br>Gehe zu Übe<br>Rechnung str<br>Rechnung (O<br>Rechnung (D<br>Rechnung au<br>Ausgleichen | leitungs-Ziel<br>rleituns-Ausgang<br>smieren<br>riginal) nochmals drucken<br>uplikat) nochmals drucken<br>sgleichen                                                                       | 48                    | •                                                                    |                                                                      |             |                                                      |                                    |                                                                                                    |

Um eine Rechnung, bei der ein Betrag offen ist, auszugleichen, wird auf einen Artikel der Rechnung mit der rechten Maustaste geklickt und dann "Rechnung ausgleichen" ausgewählt.

| Gruppe : Must                                                                           | Artikel                                                        |                                                                                                    |                                                                                                    | Split 🥥 🗄                                               |
|-----------------------------------------------------------------------------------------|----------------------------------------------------------------|----------------------------------------------------------------------------------------------------|----------------------------------------------------------------------------------------------------|---------------------------------------------------------|
| Rechnun 7<br>20<br>20<br>20<br>20<br>20<br>20<br>20<br>20<br>20<br>20<br>20<br>20<br>20 | Artikelgruppentöller<br>(Alle)<br>Datum: 21.01.2017 @ Menge: 1 | Artilist       Code: T     Bezeichnung     T       2     Bar-Anzahlung     Bezeichnung       6     Bezeichnung     Bezeichnung       26     Kessabuch     Besk-Anzahlung       3     Benk-Anzahlung Rücküberweisung       5     Benk-Anzahlung Rücküberweisung       5     Benk-Anzahlung Rücküberweisung       6     Gutschn eingelöst.       9     Amex.       10     Dirent.       11     Eurocarid       7     Matstrüterd.       8     Vita | Informationer       Bezeichnung     Berzahlung       Artikelnummer     4       Standardbetrag     Image: Colspan="2">Image: Colspan="2">Image: Colspan="2" Image: Colspan="2" Im | inung<br>2 (0) 7<br>7 Sum 7 Offe 1<br>20 1476.00 1476.0 |

Ein neues Fenster öffnet sich. Der offene Betrag wurde bereits automatisch im Feld "Betrag" übernommen und es muss nur mehr die Zahlungsart ausgewählt werden. Die Zahlung wird mit "Ok" bestätigt.

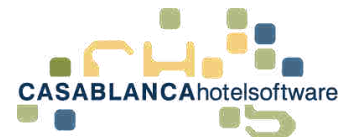

|    | Rechnuny Y | Zin T | Name T     | Codi 🕈   | Text                   | T | Datum                   | ΝŸ | Preis 7  | Zws. 7   |    | % 7  | Rechnungen                 |
|----|------------|-------|------------|----------|------------------------|---|-------------------------|----|----------|----------|----|------|----------------------------|
| 1  | 20         | 101   | Mustermann | 2 Enwach | Übernachtung Frühstück |   | 31.12.2016 - 03.01.2017 | 3  | 120,00   | 360,00   | €  | 0,00 | <i>—</i>                   |
| 1  | 20         |       |            | 1        | ercl Ortstaxe          |   | 31.12.2016              | 3  | 3,00     | 9,00     | €  | 0,00 | Vicht auf Rechnung         |
| 1  | 20         | 102   | Mustermann | 2 Erwach | Übernachtung Frühstück |   | 31.12.2016 - 03.01.2017 | 3  | 120,00   | 360,00   | €  | 0,00 |                            |
| 1  | 20         |       |            | 1        | excl Ortstaxe          |   | 31.12.2016              | 3  | 3,00     | 9,00     | €  | 0,00 | Elemente / Seite: 20 - (0) |
| 1  | 20         | 103   | Mustermann | 2 Erwach | Übernachtung Frühstück |   | 31.12.2016 - 03.01.2017 | 3  | 120,00   | 360,00   | €  | 0,00 | Datum Y Nr Y Sum Y (       |
| ł  | 20         |       |            | 1        | esci - Ortstaxe        |   | 31.12.2016              | 3  | 3,00     | 9,00     | €  | 0,00 | - Bernhit                  |
|    | 20         | 104   | Mustermann | 2 Envach | Übernachtung Frühstück |   | 31.12.2016 - 03.01.2017 | 3  | 120,00   | 360,00   | €  | 0,00 | 23.01.2017 20 1476.00      |
| 1  | 20         |       |            | 1        | Ortstaxe               |   | 31.12.2016              | 3  | 3,00     | 9,00     | €. | 0,00 | - A more the more          |
| T, | 20         |       |            | 4        | Barzahlung             |   | 23.01.2017              | 1  | -1476,00 | -1476,00 | €  | 0.00 |                            |

Zurück am Kontomodul ändert sich die Rechnung von "Offen" auf "Bezahlt" und die Eingabe muss nur noch gespeichert werden.

## 3.2 Ausgeglichene Rechnung drucken

| ۵, | 🖊 % Gruppe : Mus | termann | Thomas         |                          |                        |   |                                                                                                    |                                      |                              |          |   |            |            |
|----|------------------|---------|----------------|--------------------------|------------------------|---|----------------------------------------------------------------------------------------------------|--------------------------------------|------------------------------|----------|---|------------|------------|
|    | Rechnung 7       | Zin 7   | Name <b>Y</b>  | Code 7                   | Text                   | Ŧ | Datum                                                                                                    | A T                                  | Preis T                      | Zws. 🔻   |   | % <b>T</b> |            |
|    | 20               | 101     | Mustermann     | 2 Erwach                 | Übernachtung Frühstück | - | 31.12.2016 - 03.01.201                                                                                               | 7 3                                  | 120,00                       | 360,00   | € | 0,00       |            |
|    | 20               |         |                | 1                        | ench - Ortstaxe        |   | 31.12.201                                                                                                    | 5 3                                  | 3,00                         | 9,00     | ŧ | 0,00       |            |
|    | 20               | 102     | Mustermann     | 2 Erwach                 | Übernachtung Frühstück |   | 31.12.2016 - 03.01.201                                                                                               | 7 3                                  | 120,00                       | 360,00   | € | 0,00       |            |
|    | 20               |         |                | 1                        | excl Ortstaxe          |   | 31.12.201                                                                                                    | 5 3                                  | 3,00                         | 9,00     | ŧ | 0,00       |            |
|    | 20               | 103     | Mustermann     | 2 Erwach                 | Übernachtung Frühstück |   | 31.12.2016 - 03.01.201                                                                                               | 7 8                                  | 120,00                       | 360,00   | € | 0,00       |            |
|    | 20               |         |                | 1                        | excl Ortstaxe          |   | 31.12.201                                                                                                    | 5 3                                  | 3,00                         | 9,00     | € | 0,00       |            |
|    | 20               | 104     | Mustermann     | 2 Enwach                 | Übernachtung Frühstück |   | 31.12.2016 - 03.01.201                                                                                               | 7 3                                  | 120,00                       | 360,00   | € | 0,00       |            |
|    | 20               |         |                | 1                        | excl Ortstaxe          |   | 31.12.201                                                                                                    | 6 3                                  | 3,00                         | 9,00     | € | 0,00       |            |
|    | 20               |         |                | 4                        | Barzahlung             |   | 23.01.201                                                                                                    | 7 -                                  | -1476.00                     | -1476.00 | € | 0,00       |            |
|    |                  |         |                |                          |                        |   | Stornieren<br>Rückgängig<br>Überleiten<br>Gehe zu Übeleiti<br>Gehe zu Überleit<br>Rechnung storni<br>Rechnung (Örigi | ings-Zi<br>uns-Ai<br>eren<br>nal) no | el<br>isgang<br>chmals druck | en       |   |            |            |
|    |                  |         |                |                          |                        |   | Von Rechnung e                                                                                                    | ntferne                              | n                            | 65       |   |            |            |
|    | AMART N.A.       |         | Markierte Sum  | nme: <mark>-</mark> 1476 | 5,00                   |   | Ausgleichen<br>Ausgleich lösche                                                                                      | n                                    |                              |          | R | Summe      | 1476,00 €  |
| 70 | wwsi Netto I     | 36.00   | Aufenthalt: 31 | 1.12.2016                | - 03.01.2017           |   | Split                                                                                                    |                                      |                              |          | 2 | ahlungen   | -1476,00 € |

Die Original-Rechnung hat sich **NICHT** (!) verändert und kann immer noch wie gewohnt geöffnet werden. Um die neue Rechnung zu erhalten, muss mit Rechtsklick  $\rightarrow$  "Rechnung (Duplikat) nochmals drucken" gewählt werden.

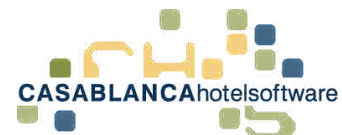

| ung Frühstück | 31.12.2016 - 03   | .01.2017 | 3    | 120,00  | 360,00 | € | 0,00 |
|---------------|-------------------|----------|------|---------|--------|---|------|
| Ortstaxe      | 21                | 12 2016  | 2    | 3,00    | 8.00   | € | 0,00 |
| ung Frühstück | 😩 Bitte auswählen |          |      |         | × p)   | € | 0,00 |
| Ortstaxe      | 200               |          |      |         | (D)    | € | 0,00 |
| 9             | Rechnungsvorlage  | Privat   |      | N       | - 00   | € | 0,00 |
|               |                   | C        | ) Ok | 🙆 Abbre | chen   |   |      |
| L 1           |                   |          |      |         |        |   |      |
|               |                   |          |      |         |        |   |      |
|               |                   |          |      |         |        |   |      |

Nun muss die Rechnungsvorlage gewählt werden, mit der die Rechnung erstellt werden soll.

Im Anschluss öffnet sich die neue Rechnung, die ausgedruckt oder abgespeichert werden kann.

### 3.3 Rechnung stornieren

| Rechnung T | Zin 7 | Name 🔻     | Code 7   | Text                   | ٣                    | Datum                                                                                      | ħΤ                 | Preis 7       | Zws. Y |   | % 7  |
|------------|-------|------------|----------|------------------------|----------------------|--------------------------------------------------------------------------------------------|--------------------|---------------|--------|---|------|
| 20         | 101   | Mustermann | 2 Erwach | Übernachtung Frühstück |                      | 31.12.2016 - 03.01.2017                                                                    | 3                  | 120,00        | 360,00 | € | 0,00 |
| 20         |       |            | 1        | excl Ortstaxe          |                      | 31.12.2016                                                                                 | 3                  | 3,00          | 9,00   | € | 0,00 |
| 20         | 102   | Mustermann | 2 Erwach | Übernachtung Frühstück |                      | 31.12.2016 - 03.01.2017                                                                    | 3                  | 120,00        | 360,00 | € | 0,00 |
| 20         |       |            | 1        | excl. + Ortstaxe       |                      | 31.12.2016                                                                                 | 3                  | 3,00          | 9,00   | € | 0,00 |
| 20         | 103   | Mustermann | 2 Enwach | Übernachtung Frühstück |                      | 31.12.2016 - 03.01.2017                                                                    | 3                  | 120,00        | 360,00 | € | 0,00 |
| 20         |       |            | 1        | excl Ortstaxe          |                      | 31.12.2016                                                                                 | 3                  | 3,00          | 9,00   | € | 0,00 |
| 20         | 104   | Mustermann | 2 Erwach | Übernachtung Frühstück | 1.24                 | 31.12.2016 - 03.01.2017                                                                    | 3                  | 120.00        | 360,00 | € | 0,00 |
| 20         |       |            | 1        | excl Ortstaxe          | N                    | eu                                                                                         |                    |               | 9,00   | € | 0,00 |
|            |       |            |          |                        | St<br>Ri<br>Ül<br>Ge | ornieren<br>ickgängig<br>berleiten<br>ehe zu Übeleitungs-Ziel<br>ehe zu Überleituns-Ausgar | g                  |               | •      |   |      |
|            |       |            |          |                        | Re                   | chnung stornieren                                                                          |                    |               |        |   |      |
|            |       |            |          |                        | Re<br>Re             | chnung (Onginal) nochma<br>chnung (Duplikat) nochma                                        | als dru<br>als dru | cken<br>icken | T      |   |      |
|            |       |            |          |                        | A                    | isgleichen                                                                                 |                    |               |        |   |      |
|            |       |            |          |                        | A                    | usgleich löschen                                                                           |                    |               |        |   |      |
|            |       |            |          |                        |                      |                                                                                            |                    |               |        |   |      |

Es ist **NICHT** möglich, Preise von Artikeln anzupassen, die bereits eine Rechnungsnummer besitzen. Ebenso kann kein Artikel einer Rechnung hinzugefügt werden.

Dazu muss zuerst die Stornierung der Rechnung mit Rechtsklick  $\rightarrow$  "Rechnung stornieren" erfolgen.

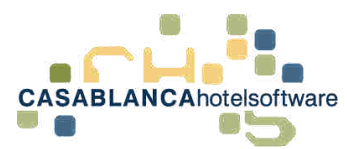

| Storno-Rech                                                                   | nung: S20                                                                                                    |                                                                                                    |                                                          | 9                                                                                                    | 23 01 2017 08                                                                                                | 21 10                                                             |  |
|-------------------------------------------------------------------------------|----------------------------------------------------------------------------------------------------|----------------------------------------------------------------------------------------------------|----------------------------------------------------------|----------------------------------------------------------------------------------------------------|----------------------------------------------------------------------------------------------------|-------------------------------------------------------------------|--|
| 7i Darsonan                                                                   | Beschreibung                                                                                                    | Datum                                                                                                    | Menne                                                    | Draic                                                                                                    | Gecamt                                                                                                    | 8.%                                                               |  |
| 101 2 Erwachsene<br>102 2 Erwachsene<br>103 2 Erwachsene<br>104 2 Erwachsene  | Übernachtung Frühstück<br>exkl. Ortstaxe<br>Übernachtung Frühstück<br>exkl. Ortstaxe<br>Übernachtung Frühstück<br>exkl. Ortstaxe<br>Übernachtung Frühstück<br>exkl. Ortstaxe<br>Barzahlung p | 3.1.2.16/03.01.17<br>31.12.16<br>31.12.16/03.01.17<br>31.12.16<br>31.12.16/03.01.17<br>31.12.16<br>31.12.16/03.01.17<br>31.12.16<br>31.12.16/03.01.17 | 3<br>3<br>3<br>3<br>3<br>3<br>3<br>3<br>3<br>3<br>3<br>1 | -120,00 €<br>-3,00 €<br>-120,00 €<br>-120,00 €<br>-120,00 €<br>-3,00 €<br>-120,00 €<br>-3,00 €<br>1.476,00 € | -360,00 €<br>-9,00 €<br>-360,00 €<br>-360,00 €<br>-360,00 €<br>-9,00 €<br>-360,00 €<br>-9,00 €<br>1.476,00 € | N 30<br>0,00<br>0,00<br>0,00<br>0,00<br>0,00<br>0,00<br>0,00<br>0 |  |
|                                                                               |                                                                                                    |                                                                                                    | C <sub>2</sub>                                           |                                                                                                    |                                                                                                    |                                                                   |  |
| % Netto<br>0,00 -36,00<br>10,00 -251,82<br>13,00 -1.019,47<br>13,70 -1.019,47 | MwSt Brutto<br>0,00 -36,00<br>-26,18 -288,00<br>-132,53 -1.152,00<br>-159,71 - 1476,00                                                                                                    |                                                                                                    |                                                          | Summe<br>Auslagen<br>Offen                                                                                   | -1.476,00<br>1.476,00<br>0,00                                                                                | መ<br>መ<br>መ                                                       |  |

Nun wird eine Stornorechnung generiert. Die Original-Rechnung bleibt also erhalten und es wird eine Gegenbuchung (=Stornobuchung) durchgeführt.

| Eler | mente | e / Seite: | 20 🗧 (0 | ))       | Y      |
|------|-------|------------|---------|----------|--------|
|      |       | Datum 7    | Nr 7    | Sum 7    | Offe 7 |
| *    | Stor  | niert      |         |          |        |
|      |       | 23.01.2017 | 20      | 1476,00  | 0,00   |
|      |       | 23.01.2017 | 520     | -1476,00 | 0,00   |

Somit gibt es eine Rechnung mit der Nr. 20 (=ursprüngliche Rechnung) und dazu die Storno-Rechnung mit der Nr. S20.

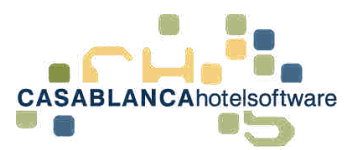

# 3.4 Leistungen eines Kontos auf mehrere Rechnungen aufteilen

| Konto   |                  |       |         |         |                    |                                                                |            |                                               |                    |                        |                        |             |                      |                           |               |                                   | 122            | 13               | ×      |
|---------|------------------|-------|---------|---------|--------------------|----------------------------------------------------------------|------------|-----------------------------------------------|--------------------|------------------------|------------------------|-------------|----------------------|---------------------------|---------------|-----------------------------------|----------------|------------------|--------|
|         | START Einsteil   | ungen |         |         |                    |                                                                |            |                                               |                    |                        |                        |             |                      |                           |               |                                   |                |                  |        |
| Spechen | R Log            | Rect  | nnung   | Neu Neu | Arrangem           | ent Stornieren Ruktgängig                                      | uberleiter | 🔠 Sketata 🔹                                   | <b>V</b><br>Menipe | Summe (                | Sebara 🦻               | aui<br>Auto | Ab Ab                | Sprache D<br>2. Währung E | eutsch<br>uro | • Allgem                          | ein Kompr      | mierun           | g      |
|         | Main             |       |         |         |                    | Funktionen                                                     |            |                                               |                    | Split                  |                        | Sorti       | erung                |                           |               | Ansicht                           |                |                  |        |
| 0/7     | & Gruppe : Muste | mann  | Thomas  | 1       |                    |                                                                |            |                                               |                    |                        |                        |             |                      |                           |               |                                   |                | Split            | 6 B    |
|         | Rechnum T        | Zin T | Name    | Ţ       | Code 🔻             | Text                                                           | T Datu     | 0.                                            | h T                | Preis T                | Zws, T                 |             | % ¥                  |                           | Rechnu        | ungen                             |                |                  |        |
|         |                  | 101   | Muster  | mann    | 2 Enwach           | Übernachtung Frühstück<br>excl. + Ortstaxe                     | 31.12      | 2016 - 03.01.2017<br>31.12.2016               | 3                  | 120,00<br>3,00         | 360,00<br>9,00         | e           | 0,00<br>0,00         |                           | 3             | Vicht auf                         | Rechnung       |                  |        |
|         | -                | 102   | Muster  | mann    | 2 Erwach<br>1      | Übernachtung Frühstück<br>excl. + Ortstaxe                     | 31.12      | 2016 - 03.01.2017<br>31.12.2016               | 3                  | 120,00<br>3,00         | 360,00                 | Е<br>Е      | 0,00<br>0,00         |                           | Element       | e / Seite: 2                      | o = (0)        |                  | 7      |
| L       | 7 - 7            | 103   | Liusten | menn    | 3 5-1-0-th         | Überneshtung Frühetübe                                         | 21.13      | 2016 02.01 2017                               | - 2                | 130,00                 | 360,00                 | 4           | 0,00                 |                           | 1             | Datur 7                           | le T Su        | m T              | Offe 7 |
|         | а<br>-<br>-      | 104   | Muster  | mann    | 1<br>2 Enwach<br>1 | excl. + Ortstaxe<br>Übernachtung Frühstück<br>excl. + Ortstaxe | 31.12      | 31.12.2016<br>2016 - 03.01.2017<br>31.12.2016 | 3<br>3<br>3        | 3,00<br>120,00<br>3,00 | 9,00<br>360,00<br>9,00 | e<br>e<br>e | 0,00<br>0,00<br>0,00 |                           | • Stor        | niert<br>23.01.2017<br>23.01.2017 | 20 1<br>520 -1 | 476,00<br>476,00 | 0,00   |

Um die Leistungen auf zwei oder mehrere Rechnungen aufzuteilen, müssen die Leistungen, die auf der ersten Rechnung erscheinen sollen, markiert werden (Ziehen mit gehaltener Maustaste, oder STRG + Auswahl).

| START Einstellun       | gen                      |            |
|------------------------|--------------------------|------------|
| Speichern By Log       | Rechnung Neu Arrangement | Stornieren |
| Main                   | Alle Leistungen          | Fur        |
| 😀 🥒 % Gruppe : Musterr | Nur markierte Leistungen |            |
| يولغ خروا ا            | * * *                    |            |

Nun klickt man auf den Pfeil unter dem Button "Rechnung" und wählt "Nur markierte Leistungen" aus.

| a Vietz    |                       |                 |                |                          |             |                     |            |          |                                   |              | -                              | s = 18.                                  |
|------------|-----------------------|-----------------|----------------|--------------------------|-------------|---------------------|------------|----------|-----------------------------------|--------------|--------------------------------|------------------------------------------|
| 51<br>51   | LANS EVE              | triuripe)       |                |                          |             |                     |            |          |                                   |              |                                |                                          |
|            | The Log               |                 | 티 🏫            | iiiiii                   | E Rechnung  | 1                   |            |          | 3                                 | x Sprache &  | Deutsch ·                      |                                          |
| Summer:    | Drucken               | ing Rec         | toung Neu      | Anangement               | 1           |                     |            |          |                                   | Wishnung (E  | Euro Aligonoin Kar             | reprintering                             |
|            | Main                  |                 |                |                          | -           | (Volto N            | -          | 7        | -                                 |              | Ansicht                        |                                          |
| 0/×        | Gruppe : Mu           | stermann        | Thomas         |                          | Data        | Alemen              |            |          | Addition                          |              |                                | Spille 🥥 📹                               |
|            | Rechman               | T Zie T         | Name 4         | Code 7 Text              | Datum       | 23.01.2017          | 17         | Тур      | Firma                             |              | Rechnungen                     |                                          |
|            | 5                     | 101             | Mustermann     | 2 Erwach Über            | Nummer      | Namph-Separations). |            | Vorschen | 🥖 🔘 Kontak                        | t            | R birbt ad Rechnung            |                                          |
|            | .e.                   | 102             |                | 1 492                    | -           | INTO                |            | Mart     | Fema<br>Inoffmane GmbH Carablance |              | a munisi                       |                                          |
| 1.1        | £                     | 1942            | NINTERMAN      | 1 excl                   | vortage     | Privat              | 1          |          | Ode 50                            |              | Bernente / Seite: 20 C (0      | 9 💌                                      |
|            | ×.                    | 103             | Mustermann     | 2 Environ Über           | Texte       | 1 2 2               | 1.21       |          | Osterreich                        |              | Datur T Nr T                   | Sum Y Offe 7                             |
|            | 1                     | 102             | History        | 3 esc<br>2 Encarts Elber |             |                     | rekt-Druck |          | 2.H. Thomas Mustermann            | 1            | <ul> <li>Sterifiert</li> </ul> |                                          |
|            | 8                     | 100             |                | 1 60                     |             |                     | -          |          |                                   |              | 23.01.2017 20                  | 1476.00 0.00                             |
|            |                       |                 |                |                          |             | 2,649               |            |          | Neversianering                    |              |                                |                                          |
|            |                       |                 |                |                          | Anreise     | 31.12.2016          | ch         | -%       | MWST Netto Brutta                 |              |                                |                                          |
|            |                       |                 |                |                          | Abreise     | 03.01.2017          | .00        | 0,00     | 0.00 18.00 18.00                  |              |                                |                                          |
|            |                       |                 |                |                          | Meldezettei |                     |            | 13,00    | 66.27 509.73 576.00               |              |                                |                                          |
|            |                       |                 |                |                          |             |                     |            |          | 79,36 658,64 738,00               |              |                                |                                          |
|            |                       |                 |                |                          |             | Summer              |            |          | Zahlmmmmtel                       |              |                                |                                          |
|            |                       |                 |                |                          |             |                     |            | 100      | a second and a second             |              |                                |                                          |
|            |                       |                 |                |                          |             |                     |            | 1.00     |                                   |              |                                |                                          |
|            |                       |                 |                |                          |             | Summe               | 738,00 €   |          |                                   |              |                                |                                          |
| _          |                       | -               | Markinste Los  | 722.00                   |             | Offen               | 798,90 €   |          |                                   | and a second |                                |                                          |
| % A69/     | Netto                 | lintin          | Aufenthalt: 31 | 12.2016 - 03.0           | t.          |                     |            |          | O Ok O Abbrechen                  | \$76.00 €    |                                |                                          |
| 10,00 26   | 00 36,00<br>18 261,52 | 38,00<br>288,00 | Anzahlung: 0   | / 300 🗔 Bezah            | d           |                     |            |          |                                   | _            |                                |                                          |
| 13,00 132, | 53 1019,47            | 1152.00         |                |                          |             |                     |            |          |                                   |              | 1 - O - F                      | Same 1 unit                              |
| 150.       | IL INLO               | 1919.00         |                |                          |             |                     |            |          |                                   |              |                                | 1. 1. 1. 1. 1. 1. 1. 1. 1. 1. 1. 1. 1. 1 |

Hier werden die Rechnungs-Optionen wie gewohnt angepasst. Es kann noch ein Zahlungsmittel hinzugefügt werden!

Die Rechnung wird dann nur für die markierten Leistungen erstellt.

→ Falls Leistungen zusammengefasst auf Rechnungen erscheinen sollen, kann dies mit der Komprimierung gemacht werden (siehe 9 Komprimierung)

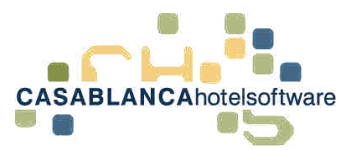

## 4 Rechnungseinstellungen

## 4.1 Registerkarte "Einstellungen"

| STARI    | T Einstei<br>Log<br>Reservierun | llungen | inung Neu   | <b>Fina</b><br>Arranger | nent Stolinieren Racigangig (                                | iserteiten                            | <b>U</b><br>Men | ge S | <b>V</b><br>Samme D     | t<br>Intern              | Aut<br>Auto | Ab-          | Sprache Deutsch  Sprache Deutsch  Componition  Componitionum  Componitionum  Comp | ×<br>ng |
|----------|---------------------------------|---------|-------------|-------------------------|--------------------------------------------------------------|---------------------------------------|-----------------|------|-------------------------|--------------------------|-------------|--------------|----------------------------------------------------------------------------------------------------|---------|
|          | Main                            |         |             |                         | Funktionen                                                   |                                       |                 |      | Split                   | 3                        | Sorti       | erung        | Ansicht                                                                                                    |         |
| » % 20 : | : Musterma                      | nn Thom | nas Musterr | marin Thor              | us(1)                                                        |                                       |                 |      |                         |                          |             |              | Split                                                                                                    | 0 7     |
| Re       | echnuns Y                       | Zin Y   | Name T      | Code T                  | Text 1                                                       | Datum                                 | h. 7            | r Pr | eis T                   | Zws, T                   |             | % T          | Rechnungen                                                                                                    |         |
|          |                                 | 20      | Mustermann  | 2 Erwach<br>32          | Übernachtung Frühstück<br>Frühstück 20,00 %<br>Coca Cola 0,5 | 25.12.2016 - 31.12.2016<br>26.12.2016 | 1               | 6    | 120,00<br>23,40<br>3,50 | 720.00<br>140,40<br>3,50 | €<br>€      | 0,00<br>0,00 | 🔗 🖉 Nicht auf Rechnung                                                                                                    |         |
| -        |                                 |         |             | 32                      | Coca Cola 0,5<br>Bier 0.5 (TestBemerkunn)                    | 27.12.2016                            |                 | 1    | 3,50                    | 3,50                     | e<br>e      | 0,00         | Elemente / Seite: 20 C (0)                                                                                                    |         |
|          |                                 |         |             | 22                      | Bier 0,5                                                     | 27.12.2016                            |                 | 2    | 1,00                    | 2,00                     | €           | 0,00         | Datum T Nr T Sum T                                                                                                    | Offe    |
|          |                                 |         |             |                         | Massageset                                                   | 23.01.2017                            |                 | 1    | 200,00                  | 200,00                   | €           | 0,00         |                                                                                                    |         |

Die Konto-Einstellungen befinden sich in der Registerkarte "Einstellungen".

| Conto<br>Vorlagen<br>Rect | START Einstr<br>Optionen | ellungen |             |                      |                                                                        |                                                      |     |                                      |                              |             |                              | - ¤ ×                      |
|---------------------------|--------------------------|----------|-------------|----------------------|------------------------------------------------------------------------|------------------------------------------------------|-----|--------------------------------------|------------------------------|-------------|------------------------------|----------------------------|
| 9/                        | % 20 : Musterm           | ann Thor | mas Musterr | Name Thom            | sas.(1)                                                                |                                                      |     |                                      |                              |             |                              | Split 🔘 🖷                  |
|                           | Rechnung T               | Zin T    | Name T      | Code T               | Text T                                                                 | Datum                                                | 1.7 | Preis T                              | Zws. ¥                       |             | % 7                          | Rechnungen                 |
|                           | 3                        | 20       | Mustermann  | 2 Erwach             | Übernachtung Frühstück                                                 | 25.12.2016 - 31.12.2016                              | i 1 | 6 120,00                             | 720,00                       | €           | 0,00                         | CI Nicht auf Pachauna      |
|                           |                          |          |             |                      | Frühstück 20,00 %                                                      |                                                      |     | 23,40                                | 140.40                       |             |                              | in inche dur nechnung      |
|                           |                          |          |             | 32                   | Coca Cola 0.5                                                          | 26.12.2016                                           | 6   | 1 3.50                               | 3.50                         | €           | 0.00                         |                            |
|                           |                          |          |             | 32<br>32             | Coca Cola 0,5<br>Coca Cola 0,5                                         | 26.12.2016<br>27.12.2016                             | 1   | 1 3,50<br>1 3,50                     | 3,50<br>3,50                 | ŧ           | 0,00<br>0,00                 | Elemente / Seite: 20 0 (0) |
|                           | -                        |          |             | 32<br>32<br>22       | Coca Cola 0,5<br>Coca Cola 0,5<br>Bier 0,5 [TestBemerkung]             | 26.12.2016<br>27.12.2016<br>27.12.2016               | 5   | 1 3,50<br>1 3,50<br>1 3,50           | 3,50<br>3,50<br>3,50         | €<br>€<br>€ | 0,00<br>0,00<br>0,00         | Elemente / Seite: 20 0 (0) |
|                           |                          |          |             | 32<br>32<br>22<br>22 | Coca Cola 0,5<br>Coca Cola 0,5<br>Bier 0,5 [TestBemerkung]<br>Bier 0,5 | 26.12.2016<br>27.12.2016<br>27.12.2016<br>27.12.2016 | 5   | 1 3,50<br>1 3,50<br>1 3,50<br>2 1,00 | 3,50<br>3,50<br>3,50<br>2,00 | €<br>€<br>€ | 0,00<br>0,00<br>0,00<br>0,00 | Elemente / Seite: 20 0)    |

Hier gibt es zwei "Buttons"

- Vorlagen: Druck-Optionen einstellen
- Optionen: Rechnungs-Einstellungen anpassen

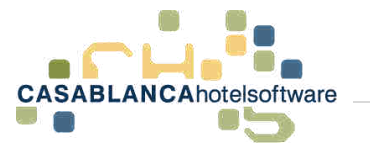

## 4.2 Button "Optionen"

| C Rechnung                                |                |                  | -      |           | ×        |
|-------------------------------------------|----------------|------------------|--------|-----------|----------|
|                                           |                |                  |        |           |          |
| Beim Checkout nachfragen ob eine Re       | chnung erstell | t werden soll    |        |           |          |
| Beim Vergeben der Rechnungsnumme          | r wird der Gas | t ausgecheckt    |        |           |          |
| 🗌 Beim Vergeben einer Rechnungsnumm       | ner nachfragen | , ob der Gast au | usgech | eckt werd | len soll |
| Detaillierter Zeilenrabatt auf der Rechr  | ung            |                  |        |           |          |
| Beim Ausgleichen von Kreditkarten kei     | ine Rechnungs  | nummer verget    | ben    |           |          |
| Text für den Preis pro Tag                | / Tag          |                  |        |           |          |
| Text für den Preis pro Einheit            | 1              |                  |        |           |          |
| Text für den Preis pro Person pro Tag     | / Pers / Tag   |                  |        |           |          |
| Text für den Preis pro Person und Einheit | / Pers /       |                  |        |           |          |
| Text vor inklusiv Artikel                 | inkl.          |                  |        |           |          |
| Text vor exklusiv Artikel                 | exkl.          |                  |        |           |          |
| Minimum Zeilen ( 0 = inaktiv)             | 10             |                  |        |           |          |
|                                           |                | Ok               |        | Abbred    | hen      |

Hier können Einstellungen für Rechnungen angepasst werden. Alle Änderungen werden mit Klick auf "Ok" gespeichert.

| Konto    |                     |             |                      |                                                         |                                                                                                    |                                                                                          |     |                                                             |                                                                   |       |                                                     | - X                                                                                                    |
|----------|---------------------|-------------|----------------------|---------------------------------------------------------|----------------------------------------------------------------------------------------------------|------------------------------------------------------------------------------------------|-----|-------------------------------------------------------------|-------------------------------------------------------------------|-------|-----------------------------------------------------|----------------------------------------------------------------------------------------------------|
|          | STARI Linste        | flungen     |                      |                                                         |                                                                                                    |                                                                                          |     |                                                             |                                                                   |       |                                                     |                                                                                                    |
| Vorlägen | Optionen            |             |                      |                                                         |                                                                                                    |                                                                                          |     |                                                             |                                                                   |       |                                                     |                                                                                                    |
| 0/       | & 20 : Musterma     | nn Thor     | nes Mustern          | unn Ther                                                | us(1)                                                                                                    |                                                                                          |     |                                                             |                                                                   |       |                                                     | Spilt 🧕 😑                                                                                                    |
|          |                     |             |                      |                                                         |                                                                                                    |                                                                                          |     |                                                             |                                                                   |       |                                                     |                                                                                                    |
|          | Rectiouni T         | Zie 7       | Name T               | Codi T                                                  | Text 7                                                                                                    | Datom                                                                                    | h.7 | Preis T                                                     | Zws. T                                                            |       | % T                                                 | Rechnungen                                                                                                    |
|          | Rechouni T          | Zie 7<br>20 | Name T<br>Mustermann | Colài T<br>2 Brwach                                     | Text T<br>Übernachtung Frühstück                                                                                       | Datum<br>25.12.2016 - 31.12.2016                                                         | h 7 | Preis T<br>6 120,00                                         | Zws. <b>T</b><br>720,00                                           | e     | % <b>T</b><br>0,00                                  | Rechnungen                                                                                                    |
|          | Rectiouni T         | Zie 7<br>20 | Name T<br>Mustermann | Codi T<br>2 Erwach<br>32                                | Text T<br>Obernachtung Frühstlick<br>Prühutlick 20.00%<br>Coca Cola 0.5                                                | Datom<br>25.12.2016 - 31.12.2016<br>26.12.2016                                           | A T | Preis T<br>6 120,00<br>23,40<br>1 3,50                      | Zws. <b>T</b><br>720,00<br>140,40<br>3,50                         | 6     | 36 <b>T</b><br>0,00<br>0,00                         | Rechnungen                                                                                                    |
|          | Rectionati T        | Zie 7<br>20 | Name T<br>Mustermann | Codi T<br>2 Erwach<br>32<br>32                          | Text T<br>Übernachtung Frühstlick<br>Frühistick 20,00 %<br>Coca Cola 0,5<br>Coca Cola 0,5                              | Datum.<br>25.12.2016 - 31.12.2016<br>26.12.2016<br>27.12.2016                            | A 7 | Preis T<br>6 120,00<br>23,40<br>1 3,50<br>1 3,50            | Zws. <b>T</b><br>720,00<br>140,40<br>3,50<br>3,50                 | • • • | 3% <b>T</b><br>0.00<br>0.00<br>0.00                 | Rechnungen                                                                                                    |
|          | Rectionati T        | Zie 7<br>20 | Name T<br>Mustermann | Codi T<br>2 Erwach<br>32<br>32<br>22                    | Text T<br>Ubernachtung Frühstlick<br>Prühistick 20,00 %<br>Coca Cola 0,5<br>Coca Cola 0,5<br>Bier 0,5 [TestBernerkung] | Datum<br>25.12.2016 - 31.12.2016<br>26.12.2016<br>27.12.2016<br>27.12.2016               | h 7 | Preis T<br>6 120,00<br>13,40<br>1 3,50<br>1 3,50<br>1 3,50  | Zws. <b>T</b><br>720,00<br>140,40<br>3,50<br>3,50<br>3,50<br>3,50 |       | 36 <b>T</b><br>0.00<br>0.00<br>0.00<br>0.00         | Rechnungen                                                                                                    |
|          | Rectionant <b>T</b> | Zie 7<br>20 | Name T<br>Mustermann | Codi <b>T</b><br>2 Erwach<br>32<br>32<br>32<br>22<br>22 | Text T<br>Ubernachtung Frühstlick<br>Frührstock 20,00 %<br>Coca Cola 0,5<br>Sier 0,5 [TestBernerkung]<br>Bier 0,5      | Datum<br>25.12.2016 - 31.12.2010<br>26.12.2016<br>27.12.2010<br>27.12.2010<br>27.12.2010 | h T | Preis T<br>6 120,00<br>1 3,50<br>1 3,50<br>1 3,50<br>2 1,00 | Zws. <b>T</b><br>720,00<br>140,40<br>3,50<br>3,50<br>3,50<br>2,00 |       | 36 <b>T</b><br>0.00<br>0.00<br>0.00<br>0.00<br>0.00 | Rechnungen           Image: Image: I |

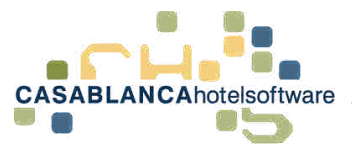

## 4.3 Button "Vorlagen" – Druck(er)optionen

Mit dem Button "Vorlagen" können der Rechnungsvorlage bestimmte Drucker zugewiesen werden.

### 4.3.1 Vorlagen auswählen

|    | Rechnungsv     | orlage                                   |                      |            |                  |             | - |         | ×   |
|----|----------------|------------------------------------------|----------------------|------------|------------------|-------------|---|---------|-----|
| 1  | 7 🗋            |                                          | <b>}</b> ⇒→ 1        | 5.         | uche nach        |             | Q |         |     |
| Ze | then Sie einer | n Spaltenkopf und legen Sie              | ihn hier ab, um nach | dieser Spa | alte zu gruppier | еп          |   |         |     |
|    | Beschreibu     | ng Y                                     | Dateiname            |            | T                | Prioritat Y |   |         |     |
|    | Privat         |                                          | invoice.qrp          |            | 6                | 1           |   |         |     |
|    | Druckop        | otionen                                  |                      |            |                  |             |   |         |     |
|    | Original       |                                          |                      | Schacht    |                  |             |   |         |     |
| 18 | Kopie          |                                          |                      | Schacht    |                  |             |   |         |     |
|    |                | Adressfeld-Markierung Faltmarken drucken | drucken              |            |                  |             |   |         |     |
|    | Reisebüro/F    | irma                                     | invoice2.qrp         |            |                  | 2           |   |         |     |
|    | BonDrucker     |                                          | invoice6.trdx        |            | 8                | 3           |   |         |     |
|    | Vorlage 4      |                                          | invoice4.qrp         |            | 1                | 4           |   |         |     |
|    | Vorlage 5      |                                          | invoice5.qrp         |            | 8                | 5           |   |         |     |
|    | Vorlage 6      |                                          | invoice6.qrp         |            | 1                | 6           |   |         |     |
| 6  | Alle Feld      | ler mit * sind Pflichtfelder.            | J                    |            |                  | Ok          |   | Abbreck | hen |

In der linken Spalte werden alle vorhandenen Vorlagen angezeigt. Diese können mit Klick auf die linke Maustaste ausgewählt werden. Darunter können die Druckoptionen angepasst werden. (Diese Optionen haben nur Auswirkungen beim "Direkt-Druck")

### 4.3.2 Druckoptionen

| Original   | × *                                                                                    | Schacht    | * |
|------------|----------------------------------------------------------------------------------------|------------|---|
| Kopie      | Send To OneNote 2016<br>Microsoft XPS Document Writer<br>Microsoft Print to PDF<br>Fax | Schacht    | • |
| SonDrucker | \\files01\HP_LaserJet_EG<br>\\files01\HP_LaserJet_OG                                   | 🗁 3        |   |
| /orlage 5  | \\files01\Brother_OG                                                                   | 🔁 4<br>📂 5 |   |

Im Feld "Original" kann der Drucker ausgewählt werden, mit dem das Original gedruckt werden soll. Das gleiche kann für eine Kopie im Feld "Kopie" festgelegt werden. (Beispiel: Erstdruck am Rezeptionsdrucker für den Gast und Kopie am Drucker im Büro)

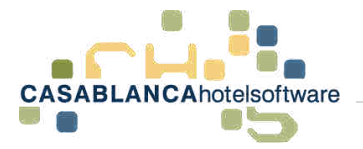

#### 4.3.3 Schächte zuweisen

| Original   | \\files01\HP_LaserJet_EG *                                                    | Schacht |                                                               | N  |
|------------|-------------------------------------------------------------------------------|---------|---------------------------------------------------------------|----|
| Kopie      | *                                                                             | Schacht | Automatisch auswählen                                         | 63 |
|            | <ul> <li>Adressfeld-Markierung drucken</li> <li>Faltmarken drucken</li> </ul> |         | Erster freier Schacht<br>Manueller Einzug (Schac<br>Schacht 1 |    |
| lonDrucker | invoice6.trdx                                                                 |         | Schacht 2<br>Schacht 3                                        |    |
| orlage 4   | invoice4.qrp                                                                  |         | Schacht 4                                                     |    |
| orlage 5   | invoice5.arp                                                                  |         | 5                                                             |    |

Rechts daneben kann der Drucker-Schacht ausgewählt werden. (Beispielsweise sinnvoll, wenn das Original auf Briefpapier gedruckt werden soll und die Kopie auf weißes Papier.)

### 4.3.4 Adressfeld-Markierung & Faltmarken drucken

| Original | \\files01\HP_LaserJet_EG      | Ŧ | Schacht | Schacht 2 | Ŧ |
|----------|-------------------------------|---|---------|-----------|---|
| Kopie    | \\files01\HP_LaserJet_OG      | * | Schacht | Schacht 3 | * |
|          | Adressfeld-Markierung drucken |   |         |           |   |
|          | Faltmarken drucken            |   |         |           |   |

Hier können noch die Adressfeld-Markierung und die Faltmarken aktiviert werden. Anschließend kann das Fenster mit "Ok" geschlossen werden.

|                                   | Allgemein                                    |                        | 1                                    | Ad                                                                    | iesse:                                                 |                                                               |                                      |
|-----------------------------------|----------------------------------------------|------------------------|--------------------------------------|-----------------------------------------------------------------------|--------------------------------------------------------|---------------------------------------------------------------|--------------------------------------|
| Datum                             | 24.01.2017                                   | 05                     | Тур                                  | Firm                                                                  | 18                                                     |                                                               |                                      |
| RKSV                              | Haugt Reportition                            | NE C                   | Vorschau                             |                                                                       | 1                                                      | C Kor                                                         | ntakt                                |
| Vorlage<br>Kopien<br>Texte        | Info<br>Privat<br>1<br>1<br>2<br>2<br>2<br>2 | *<br>3 //<br>ekt-Druck | Hote                                 | lsoftwar<br>z.H.                                                      | e GmbH<br>649<br>Thomas                                | Fi<br>Casablu<br>Öd<br>1 Schön<br>Österr<br>Musterrr          | irma<br>inca<br>e 58<br>wies<br>eich |
|                                   | 13                                           |                        |                                      |                                                                       |                                                        |                                                               | _                                    |
| Anreise                           | Zusatz<br>25.12.2016                         | -                      |                                      | Structure                                                             | and the                                                | 9                                                             |                                      |
| Anreise<br>Abreise                | Zusatz<br>25.12.2016<br>31.12.2016           | 65                     | 5                                    | MWST                                                                  | Netto                                                  | 9<br>Brutto<br>118.00                                         |                                      |
| Anreise<br>Abreise<br>Meldezettel | Zusatz<br>25.12.2016<br>31.12.2016           | cii<br>cii             | 50.00<br>10.00<br>13.00<br>20.00     | MWST<br>0.00<br>12,76<br>64,61<br>18,75<br>96,12                      | Netto<br>118,00<br>127,64<br>496,99<br>93,75<br>836,38 | 9<br>Brutto<br>118,00<br>140,40<br>561,60<br>112,50<br>932,50 |                                      |
| Anreise<br>Abreise<br>Meldezettel | Zunatz<br>25.122016<br>31.122016<br>Summen   | ar<br>ar               | 5<br>0,00<br>10,00<br>13,00<br>20,00 | Shuman<br>MWST<br>0,00<br>12,76<br>64,61<br>18,75<br>96,12<br>Zalatoo | Netto<br>118,00<br>127,64<br>496,99<br>93,75<br>836,38 | 9<br>Brutto<br>118,00<br>140,40<br>561,60<br>112,50<br>932,50 |                                      |
| Anreise<br>Abreise<br>Meldezettel | Zupate<br>25.12.2016<br>31.12.2016<br>Summen | an<br>Ca               | 5<br>0.00<br>13,00<br>20,00          | MWST<br>0.00<br>12,76<br>64,61<br>18,75<br>96,12<br>Zahaoo            | Netto<br>118,00<br>127,64<br>496,99<br>93,75<br>836,38 | 9<br>Brutto<br>118,00<br>140,40<br>561,60<br>112,50<br>932,50 |                                      |

**Empfehlenswert** ist vorab eine Info-Rechnung mit Direkt-Druck zu erstellen, um die Einstellungen zu testen.

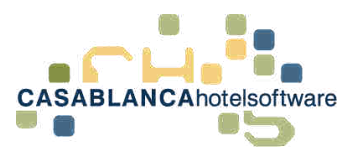

# 5 Komprimierung – Leistungen für Rechnungen zusammenfassen

Falls auf der Rechnung Leistungen zusammengefasst werden sollen, kann dies mit der Komprimierungs-Funktion bewerkstelligt werden.

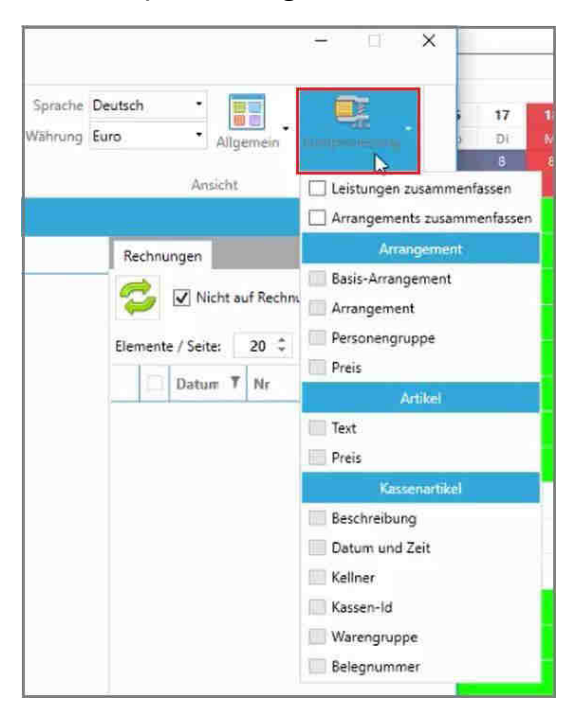

Mit Klick auf den Button "Komprimierung" öffnen sich die Komprimierungseinstellungen.

| Allgemein  | Q.                  |      | 17<br>Di | 1  |
|------------|---------------------|------|----------|----|
| - angen en |                     |      | 8        | Ę  |
| icht       | 🗌 Leistungen zusamm | ient | assen    |    |
|            | Arrangements zusa   | mme  | enfasser | n: |
|            | Arrangeme           | at   |          |    |
|            | Basis-Arrangement   |      |          |    |

Es gibt zwei Arten von Komprimierungen:

- Leistungen zusammenfassen
- Arrangements zusammenfassen

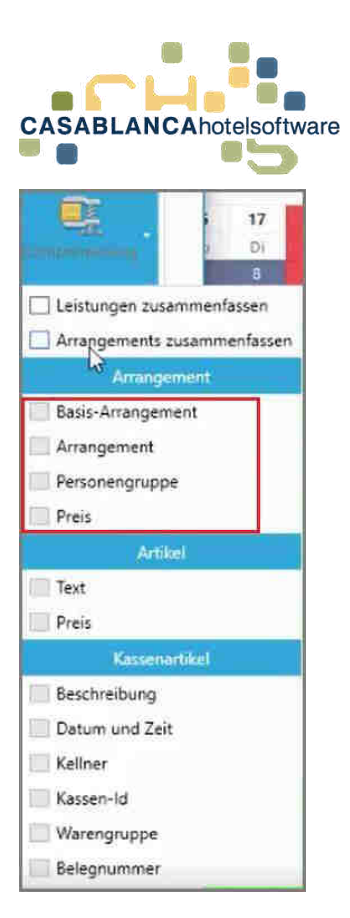

Die Einstellungen sind ausgegraut (=nicht veränderbar), solange die dazugehörige Option nicht aktiviert ist ( $\rightarrow$  "Leistungen- oder Arrangements zusammenfassen")

| C Konto  |                                     |          |       |         |          |          |                |        |                         |      |         |      |      |      |          |                       |                        | - 1 X                       |
|----------|-------------------------------------|----------|-------|---------|----------|----------|----------------|--------|-------------------------|------|---------|------|------|------|----------|-----------------------|------------------------|-----------------------------|
|          | START Einste                        | lungen   |       |         |          |          |                |        |                         |      |         |      |      |      |          |                       |                        |                             |
| Speicher | 🗐 Log<br>🛄 Reservierur<br>👼 Drucken | 9 Rech   | inung | Neu Neu | Artanger | rem Star | B D            | gig Ob | entsiten                | Meng | e Juint | e D  | au   | 1 A  | ul 🚦 Al  | Sprache<br>2. Währung | E Deutsch · Allgemein  | 17.<br>Di                   |
|          | Main                                |          |       |         |          |          | Funktionen     |        |                         |      | Spli    | Ę    |      | So   | rtierung |                       | Ansicht                | 🔲 Leistungen zusammenfassen |
| G/,      | 6 Gruppe : Must                     | erkopf N | Aaria |         |          |          |                |        |                         |      |         |      |      |      |          |                       |                        | Arrangements zusammenfassen |
|          | Rechnung 7                          | Zin T    | Name  | T       | Code T   | Text     |                | т      | Datum                   | N 7  | Preis   | T    | Zws. | 7    | % T      |                       | Rechnungen             | Arrangement                 |
| +        |                                     | 102      | Muste | rkopf I | 9 Person | Übernach | tung Frühstück | _      | 25.12.2016 - 31.12.2016 | 6    | 1       |      | 4008 | 3,00 | € 0,00   |                       | A 1999                 | Basis-Arrangement           |
| +        | *                                   |          |       |         | 1        | excl. +  | Ortstaxe       |        | 25.12.2016              | 18   |         | 3,00 | 54   | 00,  | € 0,00   |                       | Nicht auf Kechn        | Arrangement                 |
|          |                                     |          |       |         |          |          |                |        |                         |      |         |      |      |      |          |                       | Elemente / Seite: 20 0 | Personengruppe Preis        |

Diese Optionen sind Bedingungen. Das bedeutet, wenn nichts aktiviert ist, werden <u>alle</u> Arrangements (mit dem gleichen Zeitraum) zusammengefasst.

| Rechnum T | Zin T | Name 7       | Code 7   | Text                   | Ŧ | Datum                   | ñ. 7 | Preis T | Zws. 7  |   | % 1 |
|-----------|-------|--------------|----------|------------------------|---|-------------------------|------|---------|---------|---|-----|
| -         | 102   | Musterkopf I | 9 Person | Übernachtung Frühstück | - | 25.12.2016 - 31.12.2016 | б    |         | 4008,00 | € | 0,0 |
|           |       |              | 1        | excl. + Ortstaxe       |   | 25.12.2016              | 18   | 3,00    | 54,00   | € | 0,0 |

An dem Symbol "+" kann erkennt werden, dass etwas komprimiert wurde.

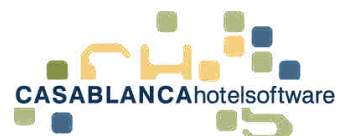

| Konto    | START Einste                         | Jungen    |            |               |                              |         |                                       |      |         |        |       |                     |              |                        | - 🗆 X                | 0          |
|----------|--------------------------------------|-----------|------------|---------------|------------------------------|---------|---------------------------------------|------|---------|--------|-------|---------------------|--------------|------------------------|----------------------|------------|
| Speciel  | Br Log<br>Ш Reservierur<br>₿ Drucken | ng Rech   | nung Neu   | Arranger      | ient Stomieren Ruidiglingig, | Ulasiis | 🛗 Skictoria 🔹                         | Marg | e Janne | Datien | 1 Aur | t 📜 Ab<br>tomatisch | Sprache Deut | Allgemein              |                      | 17<br>Di   |
|          | Main                                 |           |            |               | Funktionen                   |         |                                       |      | Spiit   |        | Sort  | tierung             |              | Anticht                | Leistungen zusamm    | enfassen   |
| ۰        | % Gruppe : Must                      | terkopf N | laria      |               |                              |         |                                       |      |         |        |       |                     |              |                        | Arrangements zusa    | mmenfasser |
|          | Rechnung 7                           | Zin T     | Name T     | Code T        | Text                         | TDI     | itum                                  | h T  | Preis T | Zws.   | Ŧ     | 5.7                 |              | Rechnungen             | Arrangemer           |            |
| +        |                                      | 102       | Musterkopf | 7 Person      | Übernachtung Frühstück       | 25      | .12.2016 - 31.12.2016                 | 6    | 5       | 2568   | 00 €  | 0,00                | ii           | Nicht auf Rechnu       | Basis-Arrangement    |            |
| <u>.</u> | 1                                    | -         |            | 1             | excl. + Ortstaxe             |         | 25.12.2016                            | 12   | 3,00    | 36,    | 00 €  | 0,00                |              |                        | [_] Arrangement      |            |
|          | 2                                    | 104       | Musterkopf | 2 Erwach<br>1 | excl. + Ortstaxe             | 23      | 25.12.2016 - 31.12.2016<br>25.12.2016 | 6    | 3,00    | 1440,  | 00 e  | 0,00                | E            | Elemente / Seite: 20 0 | Personengruppe Preis |            |
|          |                                      |           |            |               |                              |         |                                       |      |         |        |       |                     | _            | Datum 7 Nr             | Artikel              |            |
|          |                                      |           |            |               |                              |         |                                       |      |         |        |       |                     |              |                        | Text                 |            |
|          |                                      |           |            |               |                              |         |                                       |      |         |        |       |                     |              |                        |                      |            |

Wenn nun eine der Optionen aktiviert wird, werden nur noch Arrangements komprimiert, die (wie in diesem Beispiel) das gleiche Basis-Arrangement haben.

Mit einem Klick auf das "+" können alle komprimierten Leistungen angezeigt werden.

| ) Konto  | 1                                   |                          |                                                                              |                                                                         |                                                                                                    |     |                                                                                                    |                             |                                                                   |                                                                     |             |                                               | >                                                       |
|----------|-------------------------------------|--------------------------|------------------------------------------------------------------------------|-------------------------------------------------------------------------|----------------------------------------------------------------------------------------------------|-----|----------------------------------------------------------------------------------------------------|-----------------------------|-------------------------------------------------------------------|---------------------------------------------------------------------|-------------|-----------------------------------------------|---------------------------------------------------------|
|          | START Einste                        | llungen                  |                                                                              |                                                                         |                                                                                                    |     |                                                                                                    |                             |                                                                   |                                                                     |             |                                               |                                                         |
| loesthes | 🔍 Log<br>🛄 Reservierur<br>😸 Drucken | ng Rech                  | nung Neu                                                                     | Arrangen                                                                | nent Stornieren Fuckgängig                                                                                                    | Übe | rleiten                                                                                                    | Meng                        | Summe D                                                           | talun                                                               | Aut         | l Ab<br>omatisch                              | Sprache Deutsch 2. Währung Euro Allgemein Komprimierung |
| _        | Main                                |                          | _                                                                            | _                                                                       | Funktionen                                                                                                    |     |                                                                                                    |                             | Split                                                             | 1 1                                                                 | Sorti       | erung                                         | Ansicht                                                 |
| : 🖊 😂    | % Gruppe : Must                     | erkopf N                 | laria                                                                        |                                                                         |                                                                                                    |     |                                                                                                    |                             |                                                                   |                                                                     |             |                                               | Split 🥥                                                 |
| 1        | Rechnung T                          | Zis 7                    | Name T                                                                       | Code T                                                                  | Text                                                                                                    | T   | Datum                                                                                                    | h 7                         | Preis 🔻                                                           | Zws. T                                                              |             | % T                                           | Rechnungen                                              |
|          |                                     | 102                      | NO. 1. 1. 74                                                                 | 7.0                                                                     | The last of the last                                                                                                    | -   |                                                                                                    | _                           | -                                                                 |                                                                     | _           | i                                             |                                                         |
| N        |                                     | 196                      | Mustercopt                                                                   | / Person                                                                | Ubernachtung Frühstuck                                                                                                    |     | 25.12.2016 - 31.12.2016                                                                                                    | 6                           | 5                                                                 | 2568,00                                                             | ŧ           | 0,00                                          |                                                         |
| 3        |                                     | 102                      | Musterkopf I                                                                 | 2 Erwach                                                                | Übernachtung Frühstück                                                                                                    |     | 25.12.2016 - 31.12.2016<br>25.12.2016 - 31.12.2016                                                                                                    | 6                           | 5<br>120,00                                                       | 2568,00<br>720,00                                                   | E           | 0,00                                          | Nicht auf Rechnung                                      |
| 3        |                                     | 102<br>102<br>102        | Musterkopf I<br>Musterkopf I                                                 | 2 Erwach<br>1 Kind                                                      | Übernachtung Frühstück<br>Übernachtung Frühstück                                                                                                    |     | 25.12.2016 - 31.12.2016<br>25.12.2016 - 31.12.2016<br>25.12.2016 - 31.12.2016                                                                                                    | 6                           | 5 120,00<br>5 56,00                                               | 2568,00<br>720,00<br>336,00                                         | €<br>€<br>€ | 0,00<br>0,00<br>30,00                         | Nicht auf Rechnung                                      |
| 3        |                                     | 102<br>102<br>103        | Musterkopf I<br>Musterkopf I<br>Musterkopf I                                 | 2 Erwach<br>1 Kind<br>2 Erwach                                          | Übernachtung Frühstück<br>Übernachtung Frühstück<br>Übernachtung Frühstück<br>Übernachtung Frühstück                                                           |     | 25.12.2016 - 31.12.2016<br>25.12.2016 - 31.12.2016<br>25.12.2016 - 31.12.2016<br>25.12.2016 - 31.12.2016<br>25.12.2016 - 31.12.2016                                                       | 6                           | 5 120,00<br>5 56,00<br>5 132,00                                   | 2568,00<br>720,00<br>336,00<br>792,00                               | €<br>€ € €  | 0,00<br>0,00<br>30,00<br>0,00                 | Elemente / Seite: 20 0 (0)                              |
| 3        | *                                   | 102<br>102<br>103<br>101 | Musterkopf I<br>Musterkopf I<br>Musterkopf I<br>Musterkopf I                 | 2 Erwach<br>1 Kind<br>2 Erwach<br>2 Kinder                              | Übernachtung Frühstück<br>Übernachtung Frühstück<br>Übernachtung Frühstück<br>Übernachtung Frühstück                                                           |     | 25.12.2016 - 31.12.2016<br>25.12.2016 - 31.12.2016<br>25.12.2016 - 31.12.2016<br>25.12.2016 - 31.12.2016<br>25.12.2016 - 31.12.2016                                                       | 6 6 6                       | 5 120,00<br>5 56,00<br>5 132,00<br>5 120,00                       | 2568,00<br>720,00<br>336,00<br>792,00<br>720,00                     |             | 0,00<br>0,00<br>30,00<br>0,00<br>0,00         | Elemente / Seite: 20 2 (0)                              |
| +        | *                                   | 102<br>102<br>103<br>101 | Musterkopf I<br>Musterkopf I<br>Musterkopf I<br>Musterkopf I                 | 2 Erwach<br>1 Kind<br>2 Erwach<br>2 Kinder<br>1                         | Übernachtung Frühstück<br>Übernachtung Frühstück<br>Übernachtung Frühstück<br>Übernachtung Frühstück<br>Übernachtung Frühstück<br>excl Ortstaxe                |     | 25.12.2016 - 31.12.2016<br>25.12.2016 - 31.12.2016<br>25.12.2016 - 31.12.2016<br>25.12.2016 - 31.12.2016<br>25.12.2016 - 31.12.2016<br>25.12.2016 - 31.12.2016                            | 6<br>6<br>6<br>6            | 5 120,00<br>5 56,00<br>5 132,00<br>5 120,00<br>2 3,00             | 2568,00<br>720,00<br>336,00<br>792,00<br>720,00<br>36,00            |             | 0,00<br>0,00<br>30,00<br>0,00<br>0,00<br>0,00 | Elemente / Seite: 20 2 (0)<br>Daturr T Nr T Sum T Offe  |
| +        | *                                   | 102<br>102<br>103<br>101 | Musterkopf I<br>Musterkopf I<br>Musterkopf I<br>Musterkopf I<br>Musterkopf I | 7 Person<br>2 Erwach<br>1 Kind<br>2 Erwach<br>2 Kinder<br>1<br>2 Erwach | Obernachtung Frühstück<br>Übernachtung Frühstück<br>Übernachtung Frühstück<br>Übernachtung Frühstück<br>Übernachtung Frühstück<br>excl Ortstaxe<br>Halbpension |     | 25.12.2016 - 31.12.2016<br>25.12.2016 - 31.12.2016<br>25.12.2016 - 31.12.2016<br>25.12.2016 - 31.12.2016<br>25.12.2016 - 31.12.2016<br>25.12.2016 - 31.12.2016<br>25.12.2016 - 31.12.2016 | 6<br>6<br>6<br>6<br>12<br>6 | 5 120,00<br>5 56,00<br>5 132,00<br>5 120,00<br>7 3,00<br>5 240,00 | 2568,00<br>720,00<br>336,00<br>792,00<br>720,00<br>36,00<br>1440,00 |             | 0,00<br>0,00<br>30,00<br>0,00<br>0,00<br>0,00 | Elemente / Seite: 20 ° (0)                              |

Die erste Zeile zeigt dann alle Arrangements zusammen und darunter werden alle Teile aufgelistet.

| Rechnum 7 | Zin 7 | Name <b>T</b> | Code 7   | Text                   | Y | Datum               | _   | A 7 | Preis T | Zws, T  |   | % 7  |   |
|-----------|-------|---------------|----------|------------------------|---|---------------------|-----|-----|---------|---------|---|------|---|
| -         | 102   | Musterkopf I  | 7 Person | Übernachtung Frühstück |   | 25.12.2016 - 31.12. | 016 | 6   |         | 2568,00 | € | 0,00 | _ |
| 1 ×       |       |               | 1        | excl. + Ortstaxe       |   | 25.12.              | 016 | 12  | 3,00    | 36,00   | € | 0,00 |   |
| -         | 104   | Musterkopf I  | 2 Erwach | Halbpension            |   | 25.12.2016 - 31.12. | 016 | 6   | 240,00  | 1440,00 | € | 0,00 |   |
|           |       |               | 1        | excl. + Ortstaxe       |   | 25.12.              | 016 | 6   | 3,00    | 18,00   | € | 0,00 |   |

Auch die Ortstaxe wird zusammengefasst.

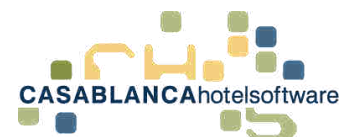

| 🕄 Konto   | TADT Eauto                                | llucian                         |                                                      |                                                                       |                                                                                                    |    |                                                                                                    |                                 |                                                                       |                                                                    |      |                                                              |                                                    | - a ×                                                                                                |
|-----------|-------------------------------------------|---------------------------------|------------------------------------------------------|-----------------------------------------------------------------------|----------------------------------------------------------------------------------------------------|----|----------------------------------------------------------------------------------------------------|---------------------------------|-----------------------------------------------------------------------|--------------------------------------------------------------------|------|--------------------------------------------------------------|----------------------------------------------------|----------------------------------------------------------------------------------------------------|
| Sperchern | Engline English<br>Reservierur<br>Drucken | ng Rech                         | nung Neu                                             | Arrange                                                               | nerst Stormieren Rückgängig                                                                                                    | ĊБ | elletten                                                                                                    | <b>V</b><br>Meng                | e Summe I                                                             | Salary 1                                                           | Aut  | i 🕴 🗚                                                        | Sprache Deutsch •<br>2. Währung Euro • Allgemein • | 17<br>Di                                                                                             |
|           | Main                                      |                                 | _                                                    |                                                                       | Funktionen                                                                                                    |    |                                                                                                    |                                 | Split                                                                 | _                                                                  | Sort | tierung                                                      | Ansicht                                            | 🔲 Leistungen zusammenfassen                                                                          |
| i / %     | Gruppe : Must                             | erkopf N                        | laria                                                |                                                                       |                                                                                                    |    |                                                                                                    |                                 |                                                                       |                                                                    |      |                                                              |                                                    | Arrangements zusammenfasse                                                                           |
|           | Rechnung Y                                | Zie T                           | Name 7                                               | Code T                                                                | Text                                                                                                    | Y  | Datum                                                                                                    | ħΤ                              | Preis T                                                               | Zws, 1                                                             |      | % ¥                                                          | Rechnungen                                         | Arrangement                                                                                          |
|           |                                           | 102<br>102<br>103<br>104<br>101 | Musterkopf<br>Musterkopf<br>Musterkopf<br>Musterkopf | 2 Erwach<br>1<br>1 Kind<br>2 Erwach<br>1<br>2 Erwach<br>1<br>2 Kinder | Übernachtung Frühstück<br>excl Ortstaxe<br>Übernachtung Frühstück<br>Übernachtung Frühstück<br>excl Ortstaxe<br>Halbpension<br>excl Ortstaxe<br>Übernachtung Frühstück |    | 25.12.2016 - 31.12.2016<br>25.12.2016 - 31.12.2016<br>25.12.2016 - 31.12.2016<br>25.12.2016 - 31.12.2016<br>25.12.2016 - 31.12.2016<br>25.12.2016 - 31.12.2016<br>25.12.2016 - 31.12.2016 | 6<br>6<br>6<br>6<br>6<br>6<br>6 | 120,00<br>3,00<br>56,00<br>132,00<br>3,00<br>240,00<br>3,00<br>120,00 | 720,0<br>18,0<br>336,0<br>792,0<br>18,0<br>1440,0<br>18,0<br>720,0 |      | 0,00<br>0,00<br>30,00<br>0,00<br>0,00<br>0,00<br>0,00<br>0,0 | Elemente / Seite: 20 0<br>Datum Y Nr               | Basis-Arrangement     Arrangement     Personengruppe     Pres     Artabel     Text     Pres          |
|           |                                           |                                 |                                                      |                                                                       |                                                                                                    |    |                                                                                                    |                                 |                                                                       |                                                                    |      |                                                              |                                                    | Kasenartikel<br>Beschreibung<br>Datum und Zeit<br>Kellner<br>Kassen-Id<br>Warengruppe<br>Belegnummer |

Die vier Bedingungen für die Komprimierung sind:

Arrangements besitzen...

\_... \_

- 1. ... das gleiche "Basis-Arrangement" (z.B.: Frühstück) → in der Spalte "Text"
- 2. ... das gleiche "Arrangement"
- 3. ... die gleiche "Personengruppe" (z.B.: Erwachsene oder Kind)
- 4. ... den gleichen "Preis"  $\rightarrow$  in der Spalte "Preis" und "Zws"

Wenn mehrere Bedingungen aktiviert werden, müssen <u>alle</u> ausgewählten Bedingungen erfüllt werden.

+++ Empfehlenswert ist die Komprimierung selbst zu testen, in dem eine Info-Rechnung erstellt wird +++

| Bild: Beispielrechnung i | mit Komprimierung |
|--------------------------|-------------------|
|--------------------------|-------------------|

.....

|                                                       |                                                                                                    |                                                                                                    |                                                                                           |                                |                                       | 6                                                                       |                             |
|-------------------------------------------------------|----------------------------------------------------------------------------------------------------|----------------------------------------------------------------------------------------------------|-------------------------------------------------------------------------------------------|--------------------------------|---------------------------------------|-------------------------------------------------------------------------|-----------------------------|
| Firm<br>Sien<br>z.ł                                   | ia<br>nens AG<br>H. Frau Dr. Mus                                                                                 | sterkopf Maria                                                                                                    |                                                                                           |                                |                                       |                                                                         | 調整                          |
| Sien<br>8000<br>Deut                                  | nensstraße<br>04 München<br>tschland                                                                             |                                                                                                    |                                                                                           |                                |                                       | D1 01 2017 1                                                            |                             |
| Sien<br>8000<br>Deut                                  | nensstraße<br>04 München<br>tschland<br>chnung: 1                                                                | 7                                                                                                    |                                                                                           |                                |                                       | 20.01.2017 1                                                            | 彩<br>波<br>0 30 3            |
| Sien<br>8000<br>Deu<br>Re<br>Aufe<br>Zi               | hensstraße<br>04 München<br>tschland<br>chnung: 1<br>enthalt 25.12.2<br>Personen                                 | 7<br>016 - 31.12.2016<br>Beschreibung                                                                                                    | Datum                                                                                     | Menge                          | Preis                                 | 20.01.2017 1<br>Gesamt                                                  | 0 30 3<br>R %               |
| Sien<br>8000<br>Deut<br>Rec<br>Aufe<br>2i<br>102      | A München<br>tschland<br>chnung: 1<br>enthalt: 25.12.2<br>Personen<br>5 Personen                                 | 7<br>016 - 31.12.2016<br>Beschreibung<br>Übernachtung Frühstück                                                                              | Datum<br>25.12.16/31.12.16                                                                | Menge 6                        | Preis                                 | 20.01.2017 1<br>Gesamt<br>1.776,00 €                                    | 0 30 3<br>R %<br>0,0        |
| Re<br>Aufe                                            | A München<br>tschland<br>chnung: 1<br>inthalt 25 12.2<br>Personen<br>5 Personen                                  | 7<br>016 - 31.12.2016<br>Beschreibung<br>Ubernachtung Frühstück<br>exkl. Orstaxe                                                             | Datum<br>25.12.16/31.12.16<br>25.12.16                                                    | Menge<br>6<br>6                | Preis<br>3,00 €                       | 20.01.2017 1<br>Gesamt<br>1.776,00 €<br>18,00 €                         | 0 30 3<br>R %<br>0,0<br>0,0 |
| Re<br>Aufe<br>2i<br>102                               | chnung: 1<br>enthalt 25 12 2<br>Personen<br>2 Erwachsene                                                         | 7<br>016 - 31.12.2016<br>Beschreibung<br>Ubernachtung Frühstück<br>exkl. Ortstaxe<br>Übernachtung Frühstück                                  | Datum<br>25.12.16/31.12.16<br>25.12.16<br>25.12.16/31.12.16                               | Menge<br>6<br>6<br>6           | Preis<br>3,00 €<br>132,00 €           | 20.01.2017 10<br>Gesamt<br>1.776,00 €<br>18,00 €<br>792,00 €            | R %<br>0,0<br>0,0           |
| Sien<br>8000<br>Deu<br>Re<br>Aufe<br>2i<br>102<br>103 | A München<br>tschland<br>chnung: 1<br>enthalt: 25.12.2<br>Personen<br>5 Personen<br>2 Erwachsene<br>2 Frwachsene | 7<br>016 - 31.12.2016<br>Beschreibung<br>Übernachtung Frühstück<br>exkl. Ortstaxe<br>Ubernachtung Frühstück<br>exkl. Ortstaxe<br>Halbnension | Datum<br>25.12.16/31.12.16<br>25.12.16/31.12.16<br>25.12.16/31.12.16<br>25.12.16/31.12.16 | Menge<br>6<br>6<br>6<br>6<br>6 | Preis<br>3,00 €<br>132,00 €<br>3,00 € | 20.01.2017 1<br>Gesamt<br>1.776,00 €<br>18,00 €<br>18,00 €<br>1440.00 € | R %<br>0,0<br>0,0<br>0,0    |

| E) Ko              | START Enste                                                                     | illungen                                      |                                                                                                    |                                                                                                    |                                                                                                    |                                                                                                    |                                                                                                    |             |                                                              |                                                                                       |               |                                                             |                            |                 |                                                                                                    | - 1                          | ×                          |
|--------------------|---------------------------------------------------------------------------------|-----------------------------------------------|----------------------------------------------------------------------------------------------------|----------------------------------------------------------------------------------------------------|----------------------------------------------------------------------------------------------------|----------------------------------------------------------------------------------------------------|----------------------------------------------------------------------------------------------------|-------------|--------------------------------------------------------------|---------------------------------------------------------------------------------------|---------------|-------------------------------------------------------------|----------------------------|-----------------|----------------------------------------------------------------------------------------------------|------------------------------|----------------------------|
| -                  | Br Log<br>Drucken<br>Main                                                       | ng jac                                        | Nes                                                                                                    | Ananger                                                                                                    | nent läumanen<br>F                                                                                                    | Diagonga (A                                                                                                    | illi Saana •<br>Saana •<br>Saana •                                                                                                    | V<br>Nege ( | Split                                                        | <u>v</u>                                                                              | Auto<br>Sotti | anatisch<br>terung                                          | Sprache I<br>2. Währung I  | Deutsch<br>Suro | Allgemein<br>Ansicht                                                                                                    | Komprinner                   | ung •                      |
| ۰.                 | 📍 % Gruppe : Must                                                               | terkopf I                                     | latia                                                                                                    |                                                                                                    |                                                                                                    |                                                                                                    |                                                                                                    |             |                                                              |                                                                                       |               |                                                             |                            |                 |                                                                                                    | Spl                          | K 🔁 🛎                      |
|                    | Rechnuts 7                                                                      | Zie Y                                         | Name 7                                                                                                    | Code T                                                                                                    | Test                                                                                                    | 7                                                                                                    | Datum                                                                                                    | 6 T P       | eis T                                                        | Zws. T                                                                                |               | % T                                                         |                            | Rech            | nungen                                                                                                    |                              |                            |
| ×<br>0.00<br>10.00 | 17<br>17<br>17<br>17<br>17<br>17<br>17<br>17<br>17<br>17<br>17<br>17<br>17<br>1 | 102<br>102<br>102<br>101<br>103<br>104<br>104 | Musterkopf I<br>Musterkopf I<br>Musterkopf I<br>Musterkopf I<br>Musterkopf I<br>Musterkopf I<br>Musterkopf I<br>Austerkopf I<br>Austerkopf I | 5 Person<br>2 Envach<br>1 Kind<br>2 Kinder<br>1<br>2 Envach<br>1<br>2 Envach<br>1<br>1<br>2 Envach<br>1<br>2 Envach<br>1 | Demachum<br>Demachum<br>Demachum<br>Demachum<br>demachum<br>dem | Neu<br>Andern<br>Stanseren<br>Gishaung ig<br>Uberteiten<br>Gishe zu Übe<br>Cehe zu Übe<br>Rechnung IC<br>Rechnung to<br>Rechnung to<br>Rechnung to<br>Rechnung to<br>Spile | 195.122016 - 31.3220<br>Heltungs-Ziel<br>Heltuns Augung<br>amieren<br>Drignal) nochraist diud<br>Jugikist) nochraist diud<br>Jugikist) nochraist diud | en          | 120,00<br>120,00<br>3,00<br>132,00<br>3,00<br>240,00<br>3,00 | 1776,00<br>720,00<br>336,00<br>720,00<br>18,00<br>792,00<br>18,00<br>1440,00<br>16,00 |               | 0,00<br>0,00<br>0,00<br>0,00<br>0,00<br>0,00<br>0,00<br>0,0 | + 4062,00 €<br>• 4062,00 € | Element<br>• Of | Vicht auf Rech     10     1     1     1     1     1     1     1     1     1     1     1     1     1     1     1     1     1     1     1     1     1     1     1     1     1     1     1     1     1     1     1     1     1     1     1     1     1     1     1     1     1     1     1     1     1     1     1     1     1     1     1     1     1     1     1     1     1     1     1     1     1     1     1     1     1     1     1     1     1     1     1     1     1     1     1     1     1     1     1     1     1     1     1     1     1     1     1     1     1     1     1     1     1     1     1     1     1     1     1     1     1     1     1     1     1     1     1     1     1     1     1     1     1     1     1     1     1     1     1     1     1     1     1     1     1     1     1     1     1     1     1     1     1     1     1     1     1     1     1     1     1     1     1     1     1     1     1     1     1     1     1     1     1     1     1     1     1     1     1     1     1     1     1     1     1     1     1     1     1     1     1     1     1     1     1     1     1     1     1     1     1     1     1     1     1     1     1     1     1     1     1     1     1     1     1     1     1     1     1     1     1     1     1     1     1     1     1     1     1     1     1     1     1     1     1     1     1     1     1     1     1     1     1     1     1     1     1     1     1     1     1     1     1     1     1     1     1     1     1     1     1     1     1     1     1     1     1     1     1     1     1     1     1     1     1     1     1     1     1     1     1     1     1     1     1     1     1     1     1     1     1     1     1     1     1     1     1     1     1     1     1     1     1     1     1     1     1     1     1     1     1     1     1     1     1     1     1     1     1     1     1     1     1     1     1     1     1     1     1     1     1     1     1     1     1     1     1     1     1     1     1     1     1     1     1     1     1     1     1     1     1     1     1     1     1     1 | nung<br>7 Sum 1<br>17 4062.0 | 7<br>0 011e 7<br>0 4062.00 |
| 12,00              | 434.80 3627.20 4                                                                | 062.00                                        |                                                                                                    |                                                                                                    |                                                                                                    |                                                                                                    |                                                                                                    |             |                                                              |                                                                                       |               |                                                             | _                          | 10.10           | 0 × ×                                                                                                    | Seite                        | 1 von 1                    |

Wenn die Arrangements mit dem Symbol "+" ausgeklappt werden, erscheinen auch alle Arrangements auf der Rechnung!

Falls Rechnungen nochmals gedruckt werden sollen, können diese mit Rechtsklick → "Rechnung (Duplikat) nochmals drucken" erstellt werden. Es muss dann nur mehr die Rechnungsvorlage im nächsten Fenster ausgewählt werden.

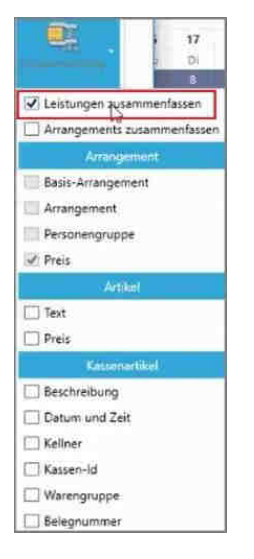

Leistungen können gleich wie Arrangements komprimiert werden. Dazu wird wieder auf den Button "Komprimierung" geklickt und "Leistungen zusammenfassen" aktiviert (Hacken setzen).

| 1     | Artikel |
|-------|---------|
| Text  |         |
| Rreis |         |

Es gibt dort zwei Bedingungen, die aktiviert werden können:

- 1. Artikel haben den gleichen Text
- 2. Artikel haben den gleichen Preis

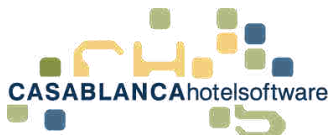

| } Konto       | START Einste                   | llunaen |            |          |                            |    |                         |   |                  |         |                 |            |        |
|---------------|--------------------------------|---------|------------|----------|----------------------------|----|-------------------------|---|------------------|---------|-----------------|------------|--------|
| ()<br>percher | Log<br>CRESERVIERUR<br>Drucken | ig Rech | nung Neu   | Arrangen | nent Stornieren Rückgängig | ŨЬ | erleiten                | M | <b>U</b><br>enge | Summe   | Viii I<br>Detum | Auf<br>Aut | omatis |
|               | Main                           |         |            |          | Funktionen                 |    |                         |   |                  | Split   |                 | Sorti      | ierung |
| 0/            | % 20 : Musterma                | nn Thom | ias        |          | 2 - 4                      |    |                         |   |                  |         |                 |            |        |
|               | Rechnung T                     | Zin T   | Name 7     | Code T   | Text                       | 1  | Datum                   | N | 1                | Preis T | Zws. T          |            | % 1    |
|               |                                | 20      | Mustermann | 2 Erwach | Übernachtung Frühstück     |    | 25.12.2016 - 31.12.2016 |   | 6                | 120,00  | 720,00          | E          | 0,0    |
|               |                                |         |            | 1        | excl. + Ortstaxe           |    | 25.12.2016              |   | 6                | 3,00    | 18,00           | €          | 0,0    |
|               | -                              |         |            | 22       | Bier 0,5                   |    | 25.12.2016              |   | 4                | 3,50    | 14,00           | €          | 0,0    |
|               | ×                              |         |            | 22       | Bier 0,5 [TestBemerkung]   |    | 27.12.2016              |   | 1                | 3,50    | 3,50            | €          | 0,0    |
|               |                                |         |            | 22       | Bier 0.5                   | _  | 27.12.2016              |   | 1                | 4.00    | 4.00            | f          | 0.0    |
|               |                                |         |            |          |                            |    |                         |   |                  |         |                 |            |        |
| _             | -                              |         |            | 32       | Coca Cola 0,5              |    | 26.12.2016              |   | 2                | 3,50    | 7,00            | €          | 0,0    |

Die Sortierung der Leistungen kann nach Wunsch angepasst werden. Dazu muss die Leistung, die verschoben werden soll, mit Linksklick ausgewählt werden. Im Anschluss kann sie mit den Buttons "Auf" und "Ab" verschoben werden.

Mit dem Button "Automatisch" wird das Konto komplett sortiert.

Änderungen werden mit "Speichern" oder der Tastenkombination "STRG+S" gesichert.